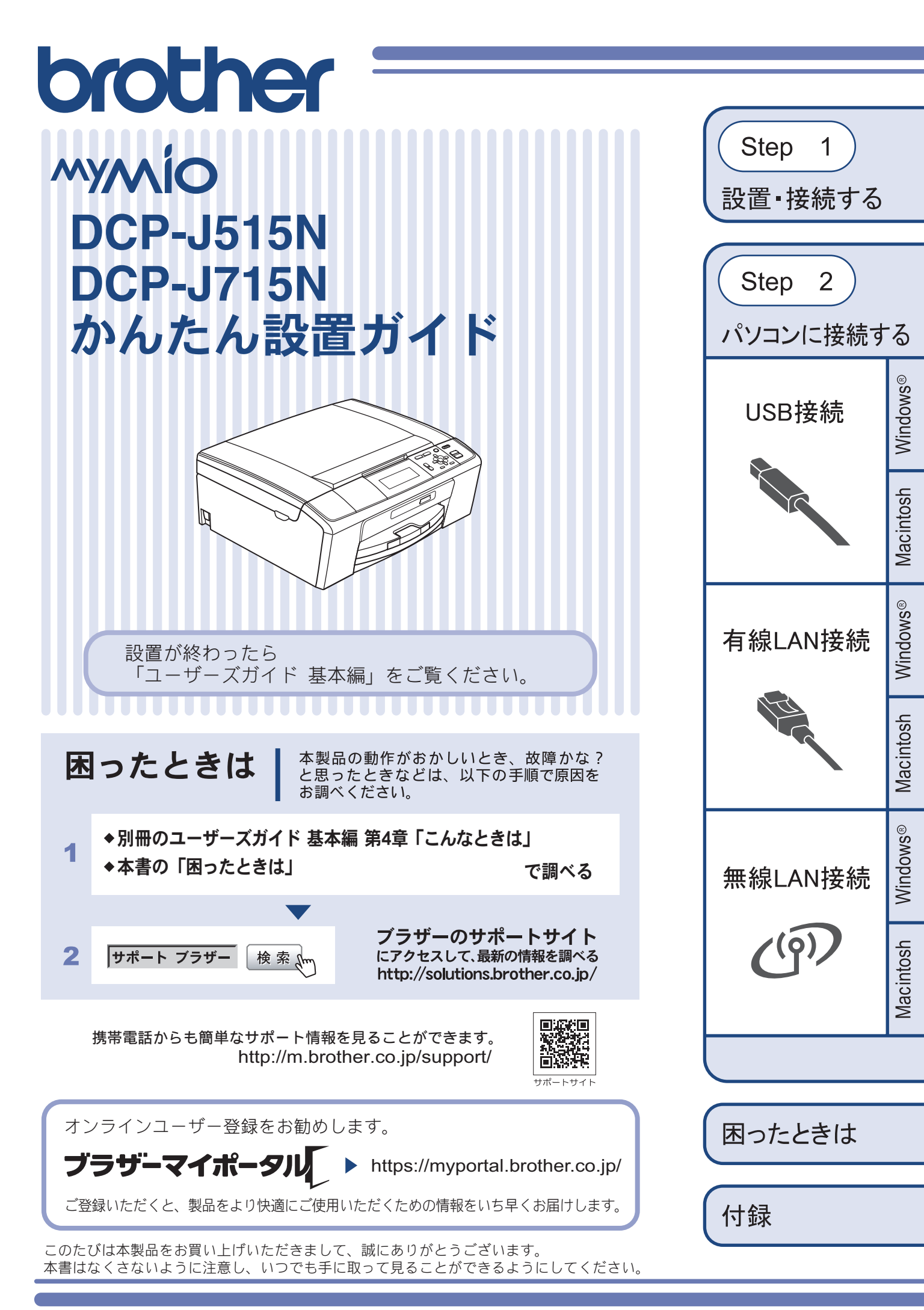

Version 0 JPN

# ユーザーズガイドの構成

本製品には次のユーザーズガイドが用意されています。目的に応じて各ユーザーズガイドをご活用ください。

## ■ はじめにお読みください

- 1. 安全にお使いいただくために(冊子) 本製品を使用する上での注意事項や守っていただきたいことを記載しています。
- 2. かんたん設置ガイド(冊子)

お買い上げ後、本製品を使用可能な状態にするまでの手順を説明しています。

## ■ 用途に応じてお読みください

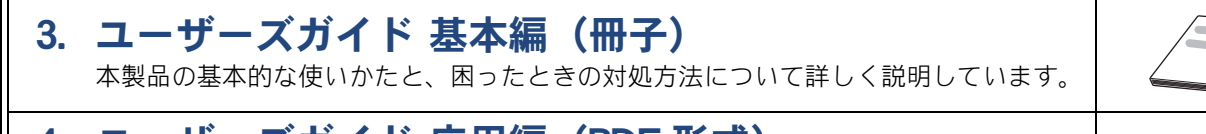

- 4. ユーザーズガイド 応用編 (PDF 形式) 基本編で使いかたを説明していない機能について詳しく説明しています。本製品が持つ 便利で楽しい機能を最大限に使いこなしてください。
- 5. ユーザーズガイド パソコン活用編(PDF 形式) 本製品をパソコンとつないでプリンターやスキャナーとして使うときの操作方法や、付属の各種アプリケーションについて詳しく説明しています。
- 6. ユーザーズガイド ネットワーク設定編(PDF 形式) 本製品を手動でネットワークに接続するときの設定方法や、ネットワークに関して困っ たときの対処方法を説明しています。

## ■ 便利にお使いください

## 💬 画面で見るマニュアル(HTML 形式)

上記のうち、3~6のユーザーズガイドを一体化して、パソコンの画面上で見られるようにしたマニュアルです。参照先が書かれたところをクリックするとその掲載箇所に直接飛ぶため、冊子のページをめくったり別のガイドで探したりすることなく、知りたい情報をすぐに確認することができます。

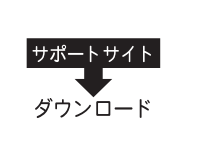

ユーザーズマニュア ル CD-ROM の見かた

⇒ 55 ページ

付属

付属

付属

付属

サポートサイト ダウンロード

上記はすべて、最新版がサポートサイト(ブラザーソリューションセンター)からも ダウンロードできます。http://solutions.brother.co.jp/

# 最新のドライバーやファームウェア(本体ソフトウェア)を入手するときは?

弊社ではソフトウェアの改善を継続的に行なっております。

最新のドライバーに入れ替えると、パソコンの新しい **OS** に対応したり、印刷やスキャンなどの際のトラブルを 解決できることがあります。また、本体のトラブルは、ファームウェア(本体ソフトウェア)を新しくすること で解決できることがあります。

最新のドライバーやファームウェアは、弊社サポートサイト(ブラザーソリューションセンター)からダウン ロードしてください。ダウンロードやインストールの手順についても、サポートサイトに掲載されています。 http://solutions.brother.co.jp/

ダウンロードを始める前に、別冊のユーザーズガイド 基本編 「最新のドライバーやファームウェアをサポート サイトからダウンロードして使うときは」をご覧ください。

# 目次

| ユーザーズガイドの構成         |   |
|---------------------|---|
| 最新のドライバーやファームウェア    |   |
| (本体ソフトウェア)を入手するときは? |   |
| 目次                  | 1 |
| 本書のみかた              | 2 |
| 編集ならびに出版における通告      | 2 |

## Step1 設置・接続する ......3

| 付属品の確認と保護部材の取り外し   | 3  |
|--------------------|----|
| 付属品を確認する           | 3  |
| 保護部材を取り外す          | 4  |
| 設置スペースを確認する        | 4  |
| 用紙をセットする           | 5  |
| インクカートリッジを取り付ける    | 7  |
| 印刷テストをする           | 9  |
| 日付と時刻を設定する [時計セット] | 10 |

## Step2 パソコンに接続する ......11

| 接続方法を選択する11                                   |
|-----------------------------------------------|
| USB 接続12                                      |
| ドライバーとソフトウェアをインストールする                         |
| (Windows <sup>®</sup> の場合)12                  |
| ドライバーとソフトウェアをインストールする                         |
| (Macintosh の場合)16                             |
| 有線 LAN 接続(DCP-J715N のみ)19                     |
| 必要な機器とネットワーク環境を確認する19                         |
| LAN ケーブルを接続する20                               |
| ドライバーとソフトウェアをインストールする                         |
| (Windows <sup>®</sup> の場合)21                  |
| ドライバーとソフトウェアをインストールする                         |
| (Macintosh の場合)25                             |
| 無線 LAN 接続                                     |
| 必要な機器と無線 LAN 環境について                           |
| 無線 LAN 設定に必要な情報を確認する                          |
| 無線 LAN に参加させる29                               |
| ドライバーとソフトウェアをインストールする                         |
| (Windows <sup>®</sup> の場合)31                  |
| ドライバーとソフトウェアをインストールする                         |
| (Macintosh の場合)35                             |
| ネットワーク設定の確認と初期化 37                            |
| ネットワーク設定リストを印刷する <b>37</b>                    |
| ネットワーク接続状態を確認する <b>37</b>                     |
| ネットワーク設定を初期化する <b>38</b>                      |
| ネットワークユーティリティ                                 |
| BRAdmin Light をインストールする                       |
| その他のソフトウェアをインストールする                           |
| (Windows <sup>®</sup> のみ)40                   |
| FaceFilter Studio/BookScan&Whiteboard Suite を |
| インストールする40                                    |

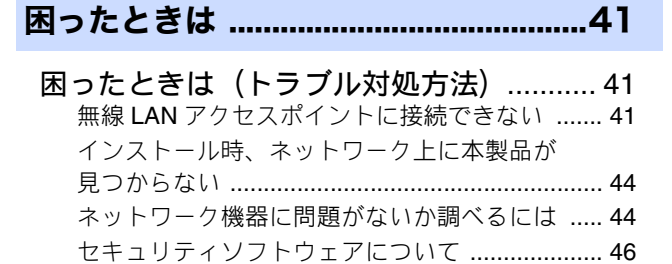

| ネットワークの設定がうまくいかないときは4 | 6 |
|-----------------------|---|
|-----------------------|---|

付録 ......49

# 用語集 49 ドライバー&ソフトウェア CD-ROM の 内容 52 Windows<sup>®</sup> 52 Macintosh 53 使用環境 54 この続きは… 55 関連製品のご案内 innobella 消耗品 149

# 本書のみかた

## 本書で使用されている記号

本書では、下記の記号が使われています。

| ▲ 注意 | 誤った取り扱いをすると、人が傷害を負う可能性のある内容を示します。 |
|------|-----------------------------------|
| 注意   | お使いいただく上での注意事項、制限事項などを記載しています。    |
| Ø    | 知っていると便利なことや、補足を記載しています。          |
|      | 本書内での参照先を記載しています。                 |

#### 注意

■ 本書に掲載されている画面は、実際の画面と異なることがあります。

## 本書で使用されているイラスト

本書では本製品や操作パネルの説明に、DCP-J515Nのイラストを使用しています。

## 本書で対象となる製品

本書は DCP-J515N、DCP-J715N を対象としています。お使いの製品の型番は操作パネル上に表記していますので、ご確認 ください。

# 編集ならびに出版における通告

本マニュアルならびに本製品の仕様は予告なく変更されることがあります。

ブラザー工業株式会社は、本マニュアルに掲載された仕様ならびに資料を予告なしに変更する権利を有します。 また提示されている資料に依拠したため生じた損害(間接的損害を含む)に対しては、出版物に含まれる誤植そ の他の誤りを含め、一切の責任を負いません。

## 付属品の確認と保護部材の取り外し 5

## 付属品を確認する

不備な点がございましたら、お買い上げの販売店または「ブラザーコールセンター(お客様相談窓口)」にご連 絡ください。

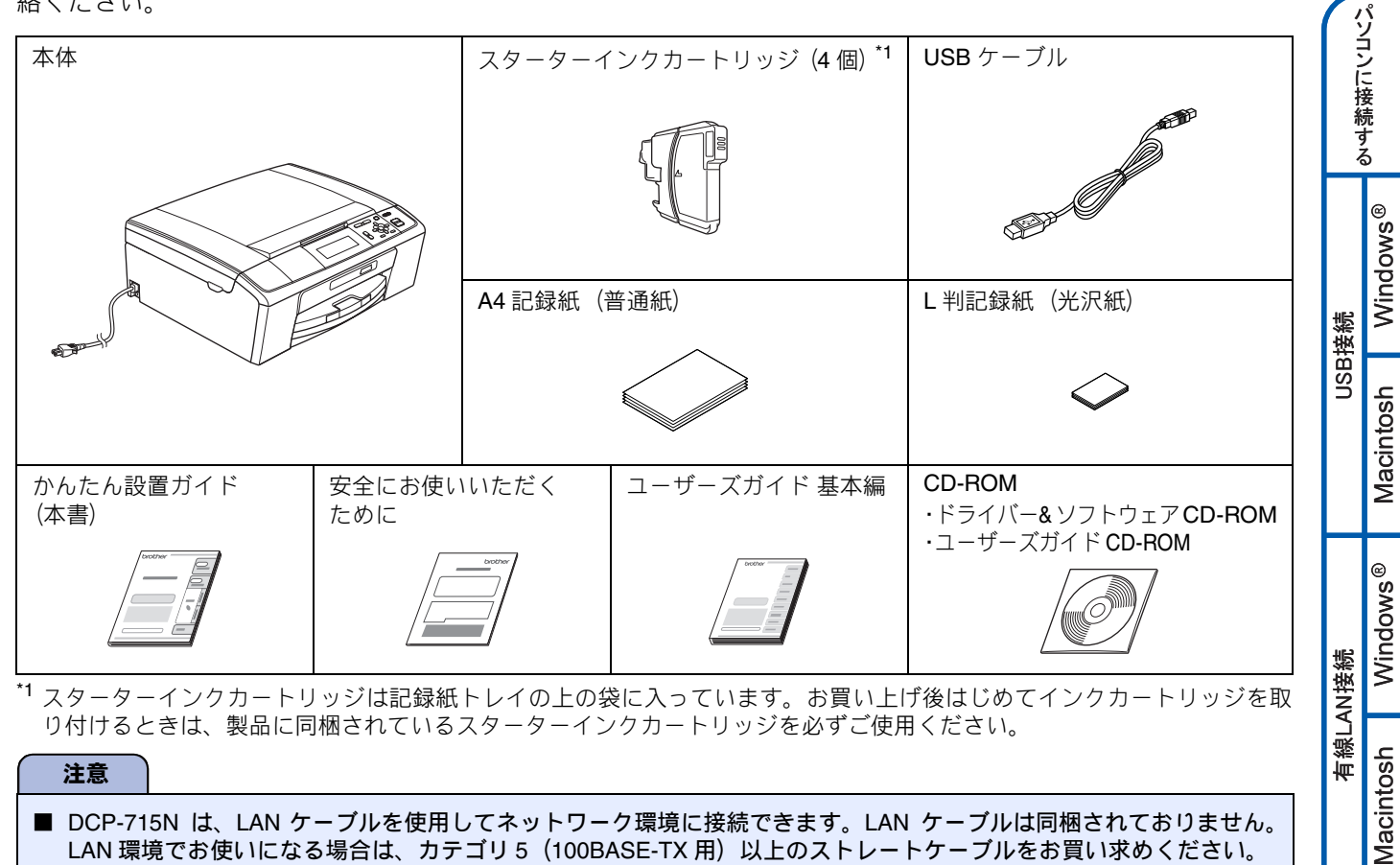

## 注意 ■ DCP-715N は、LAN ケーブルを使用してネットワーク環境に接続できます。LAN ケーブルは同梱されておりません。 LAN 環境でお使いになる場合は、カテゴリ5(100BASE-TX用)以上のストレートケーブルをお買い求めください。

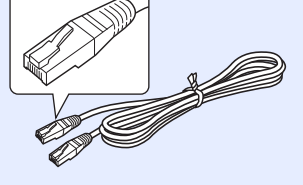

3

Windows®

Macintosh

と困 きっ はた

付録

無線LAN接続

設置・接続する

## 保護部材を取り外す

製品を取り出したら、テープや保護部材を取り外します。梱 包用の箱や保護部材は輸送のときに使用しますので、廃棄せ ずに保管してください。

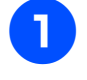

本製品から輸送用の保護部材や梱包材を 取り除く

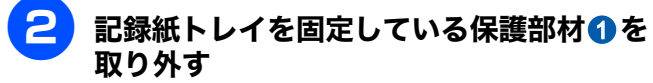

本製品の前面を上方向に持ち上げて傾け、保護部材を下に引き抜いてください。

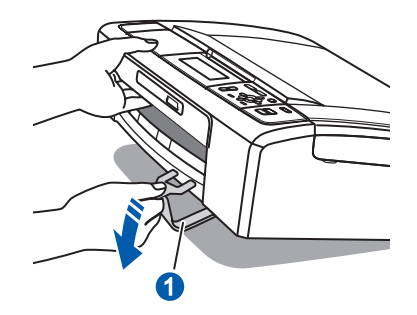

3 本製品を固定しているテープやフィルム、 液晶ディスプレイの保護フィルムをすべ てはがす

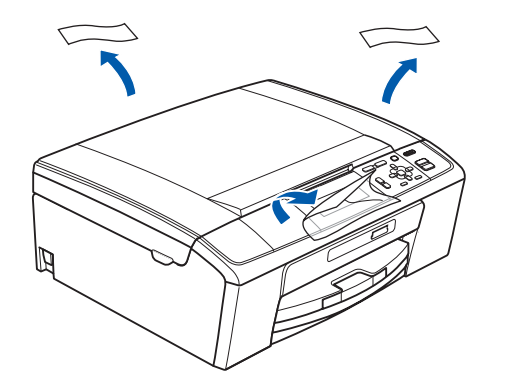

## 設置スペースを確認する

本製品を設置するときは、まわりに下記のスペースを確保し てください。

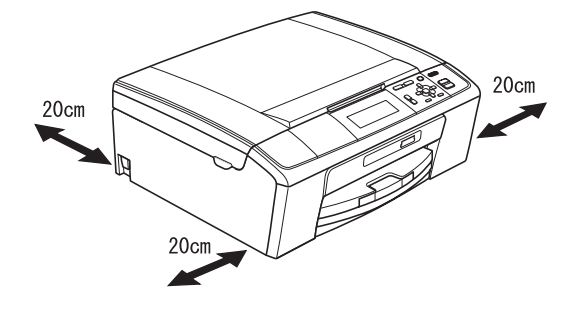

## 2 用紙をセットする 設置・接続する 「印刷テスト」を行うために、記録紙トレイに付属の記録紙(A4)をセットします。 🜠 記録紙トレイには、A4 サイズの紙を約 100 枚までセットできます。セットできる記録紙の詳細については、下記をご覧ください。 ⇒ユーザーズガイド 基本編「記録紙のセット」 パソコンに接続する 記録紙トレイを引き出す 3 記録紙トレイが抜けにくい場合は、一旦奥まで差し 込んで一気に引き出してください。 せる 幅のガイドは両手で動かしてください。 Windows® USB接続 つまんで 動かす Macintosh トレイカバー①を開く $\mathbf{\hat{n}}$ 3 1 Windows® 有線LAN接続 Macintosh うまんで 動かす 4 記録紙をさばく Windows® 紙づまりや給紙ミスがないように、記録紙をさばき 🕢 記録紙ストッパーが開いている場合は、閉じてからトレイ ます。 カバーを開いてください。 記録紙がカールしていないことを確認してくださ 無線LAN接続 $\left( \right)_{a}$ 記録紙がカールしていると紙づまりの原因になりま す。 Macintosh 注意 ● トレイカバーが倒れて、指をはさまないようにご 注意ください。 と困 きっ はた トレイカバーが倒れないよう、平らな場所で行っ てください。 付録

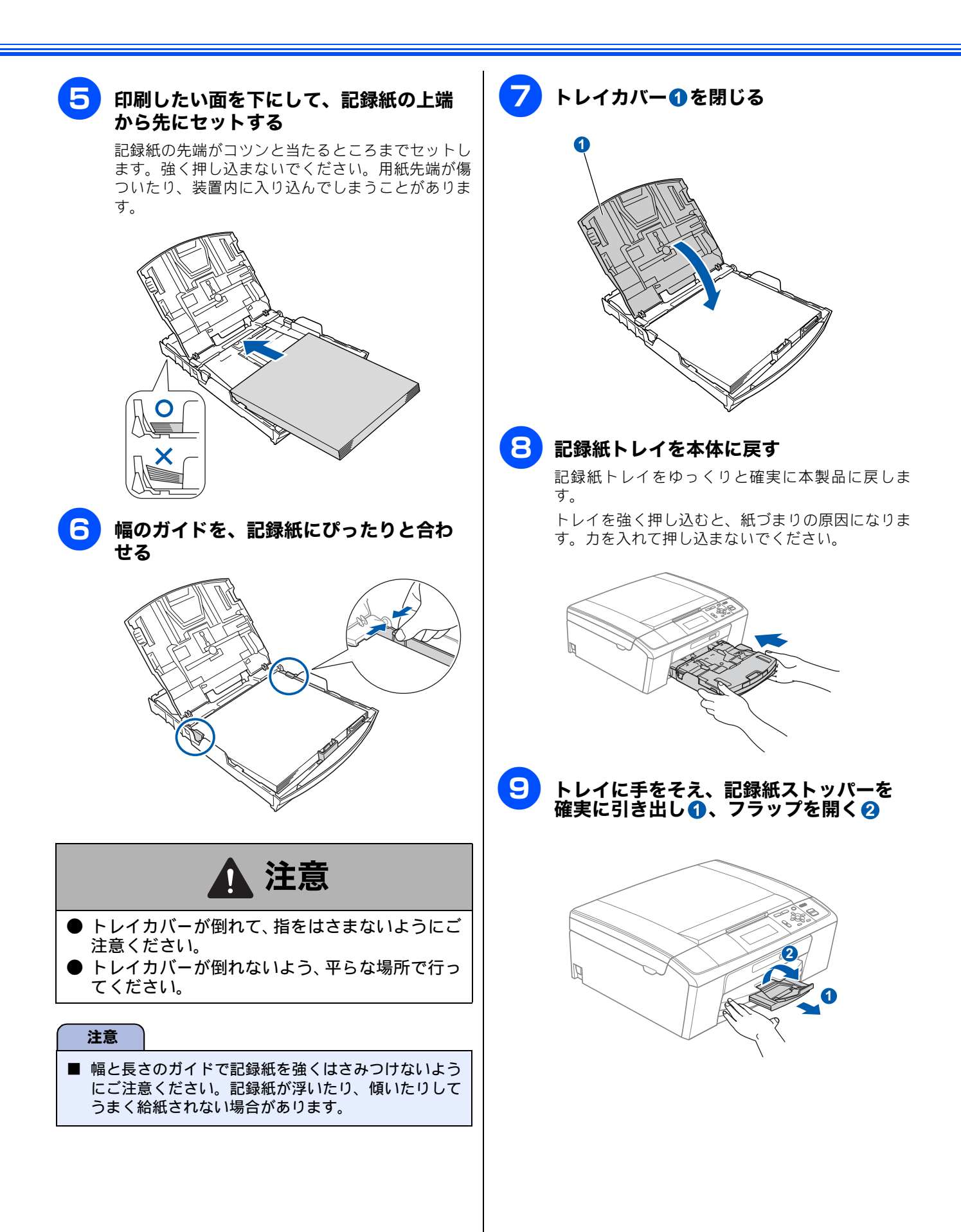

# 3 インクカートリッジを取り付ける

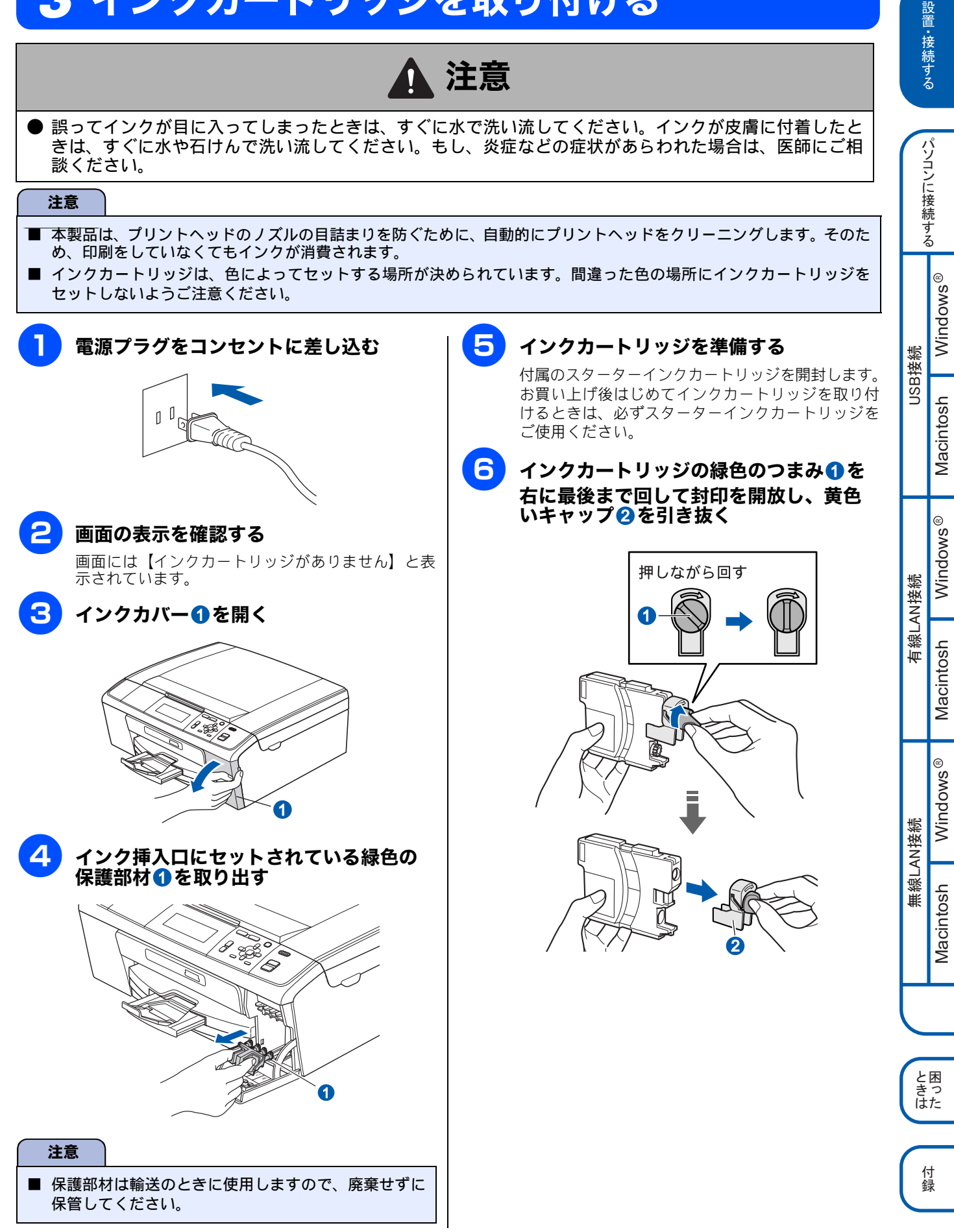

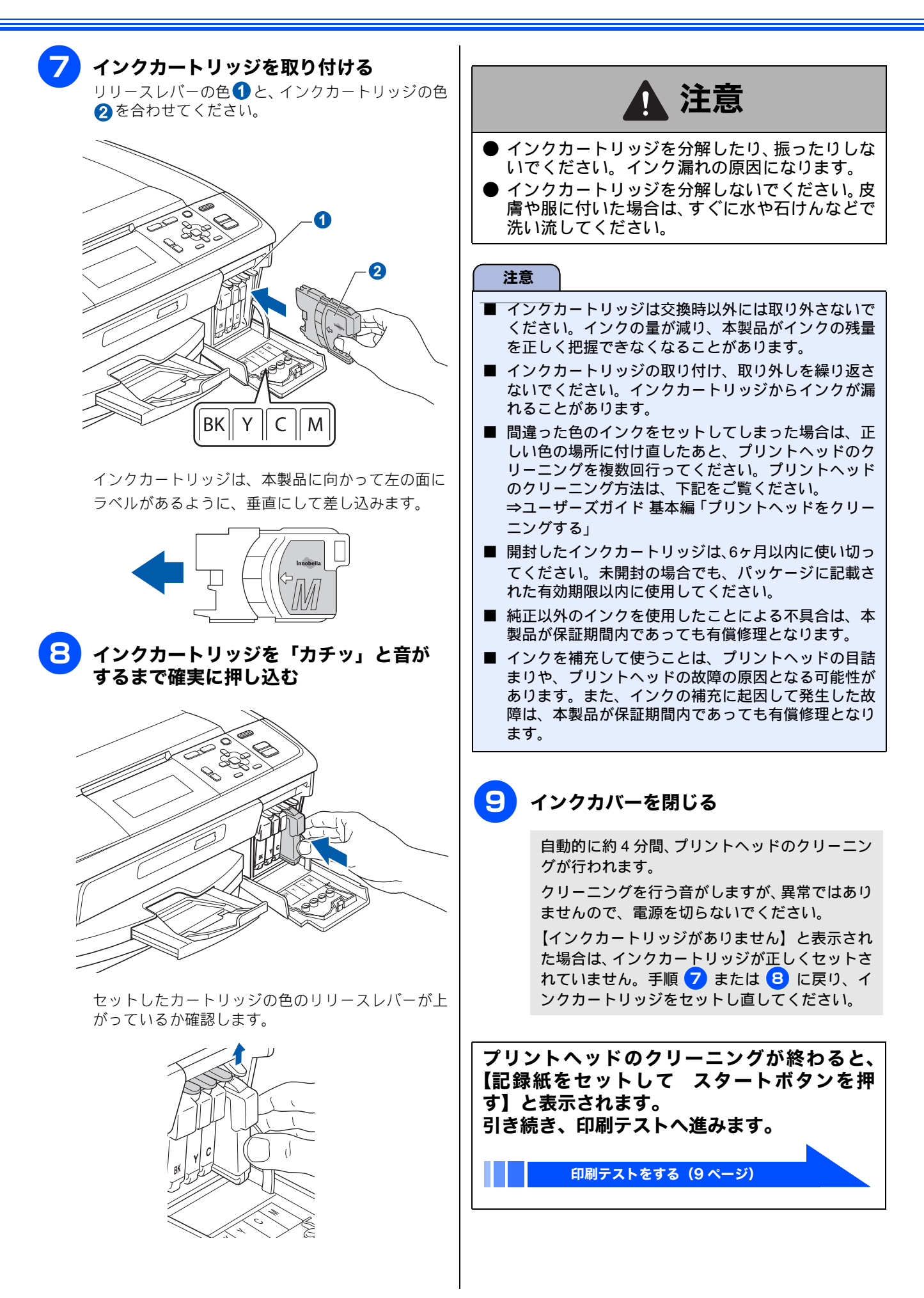

# 4 印刷テストをする

プリントヘッドのクリーニングが終わると、画面に【記録紙をセットして スタートボタンを押す】と表示されます。

以下の手順に従って、印刷品質のチェックを行います。

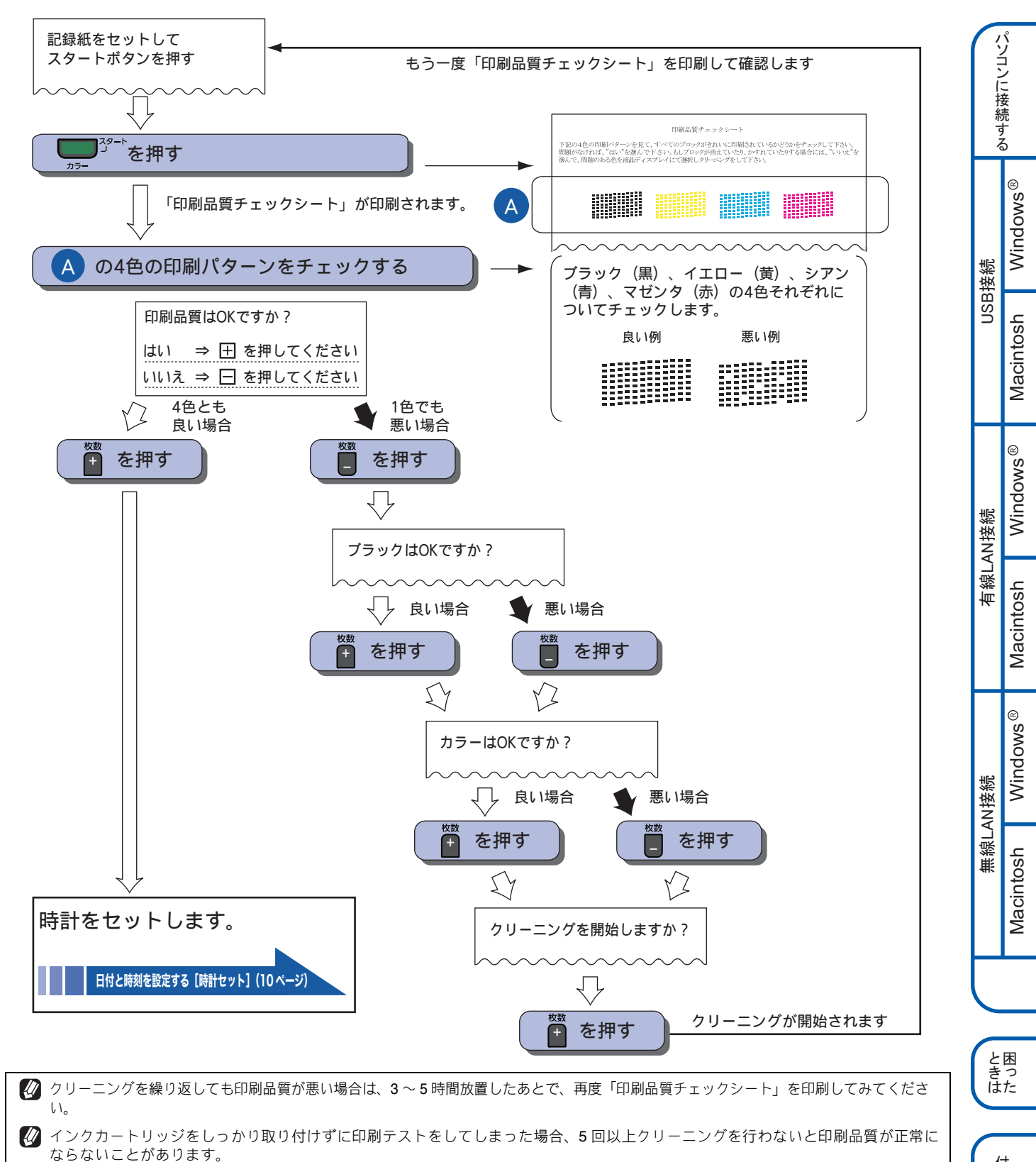

付 録

設置・接続する

# 5日付と時刻を設定する [時計セット]

現在の日付と時刻を合わせます。この日付と時刻は本製品が自動メンテナンスを行うときや、スキャンしたデー タのファイル名として使用されます。(画面には、日時は表示されません。)

| 1 | <sup>×Ξ⊒−</sup> を押し、 <mark>●</mark> / <mark>●</mark> で【初期設定】を選<br>び、 <b>◎●</b> を押す     |                                                              |
|---|----------------------------------------------------------------------------------------|--------------------------------------------------------------|
| 2 | ▲/,で【時計セット】を選び、▲を押す                                                                    | 時刻は24時間制で入力します。<br>初期設定画面に戻ります。                              |
|   | 時計セット画面が表示されます。<br>時計セット 完了 → セット<br>年:20 11<br>1 2 3 ×<br>4 5 6<br>7 8 9 4 2<br>0 セット | 初期設定 選択後 OK<br>時計セット OK<br>デモ動作設定 しない<br>設定リセット<br>表示言語設定    |
| 3 | ▲/ <mark>、</mark> / <b>へ</b> ●で西暦の十の位を選び、<br>≪ を押す                                     | を押す   設定が終わり、画面に待ち受け画面が表示されます。                               |
| 4 | カーソルが一の位に移動します。                                                                        | ユビー<br>□□□<br>□□□<br>□□□<br>□□□<br>□□<br>□□<br>□□<br>□□<br>□ |
| 5 | ▲/,/,/●/●で 愛愛した (●)/●                                                                  | 時刻は時間が経過すると誤差が生じます。定期的に設定し<br>直すことをお勧めします。                   |
|   | 月の入力画面が表示されます。                                                                         | <ul> <li></li></ul>                                          |
|   | び 間違って入力した場合は、                                                                         |                                                              |
|   | ガーソルを移動したい場合は、                                                                         |                                                              |
|   | <ul> <li>クリア<br/>を押すと、入力をキャンセルして1つ前の<br/>画面に戻ります。</li> </ul>                           |                                                              |

# 接続方法を選択する

本製品をパソコンと接続してプリンターやスキャナーとして使用する場合は、ドライバーや付属のソフトウェア などをインストールする必要があります。まず接続方法を選択してください。また、ソフトウェアをインストー ルする前に、ドライバー&ソフトウェア CD-ROM に収録されている内容と、パソコンの動作環境 (⇒ 54 ページ 「使用環境」)を確認してください。

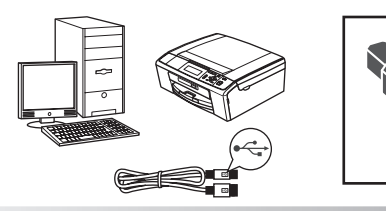

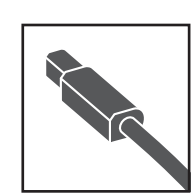

## USB ケーブルで接続する場合

パソコンに直接本製品をつなぎます。 12 ページへ進む Windows<sup>®</sup>の場合 Macintosh の場合 16 ページへ進む

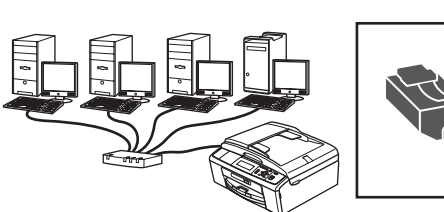

## LAN ケーブルで接続する場合

(DCP-J715N のみ) ルーター・ハブなどに本製品を有線で つなぎます。

19 ページへ進む

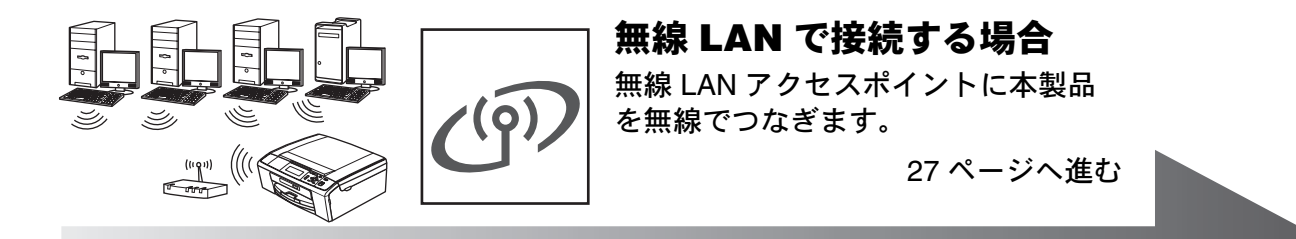

🔯 最新ドライバーがサポートサイト(ブラザーソリューションセンター)(http://solutions.brother.co.jp/)からダウンロードできます。 ただし、サポートサイト上のドライバーに付属のソフトウェアは含まれません。付属のソフトウェアはドライバー&ソフトウェア CD-ROM からインストールしてください。CD-ROM ドライブ搭載(外付け可)のパソコンをお持ちでない場合は、付属のソフト ウェアをご利用いただけません。

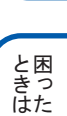

設置・接続する

パソコンに接続する

Windows®

Macintosh

Windows®

Macintosh

Windows®

Macintosh

無線LAN接続

有線LAN接続

USB接続

# 🔪 USB 接続

## ドライバーとソフトウェアをインストールする(Windows<sup>®</sup> の場合)

#### 注意

- インストールをする前に、「Step1 設置・接続する」のすべての設定が完了していることをご確認ください。
- 市販のセキュリティソフトをお使いの場合は、インストールが正常に行われない可能性があります。インストールする 前に、セキュリティソフトを一時的に停止させておくことをお勧めします。
- メモリーカードまたは USB フラッシュメモリーが本製品に差し込まれていないことをご確認ください。
- 起動しているアプリケーションがある場合は、終了させてからインストールを始めてください。
- 本製品に USB ケーブルと LAN ケーブルを同時につないでご使用になりたい場合は、手順に従って両方のインストール を行ってください。このとき、LAN ケーブルと USB ケーブルをまとめて積み上げ、本体内部の溝におさめてください。 (コア付きの USB ケーブルはご使用になれません。)

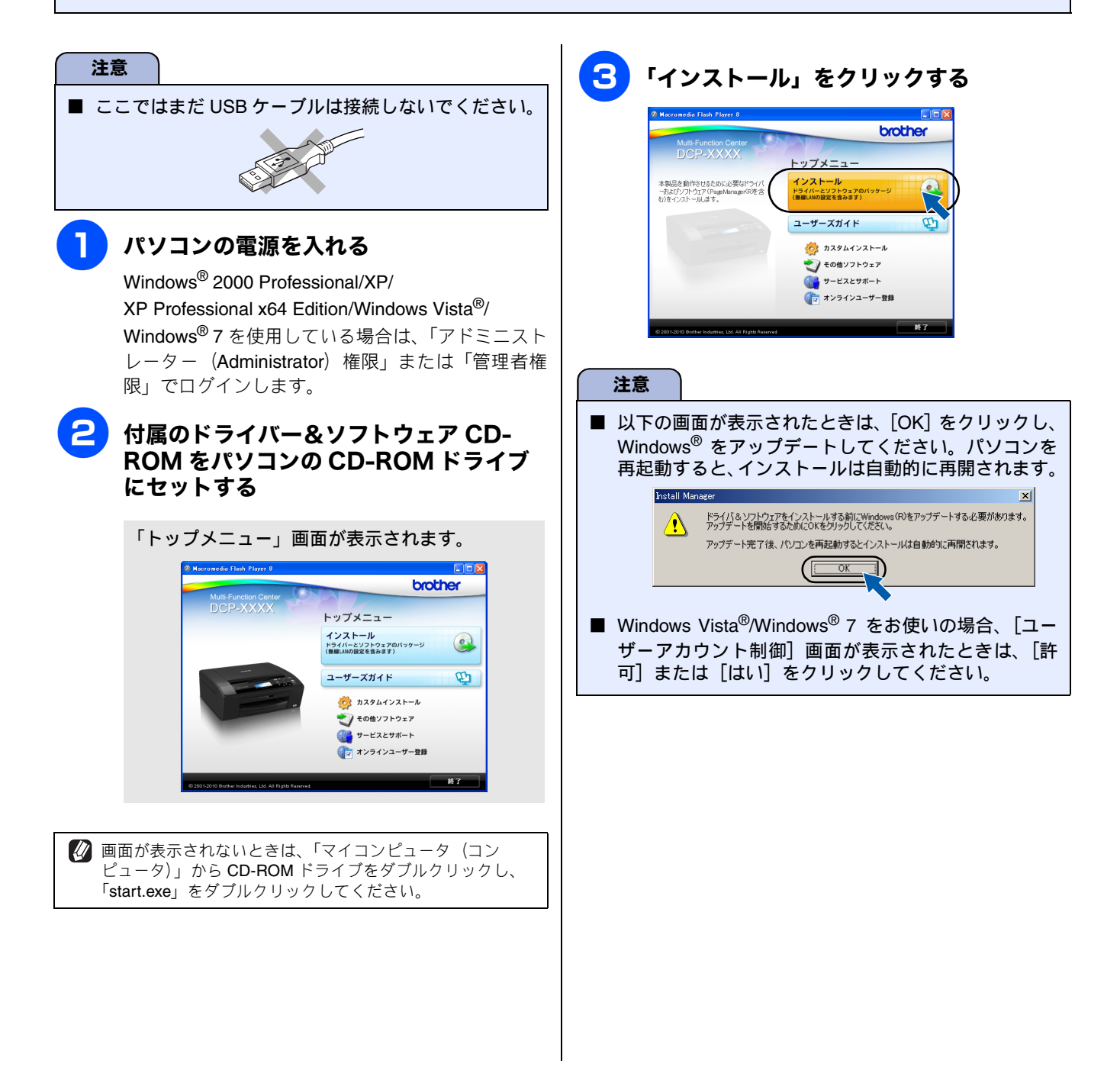

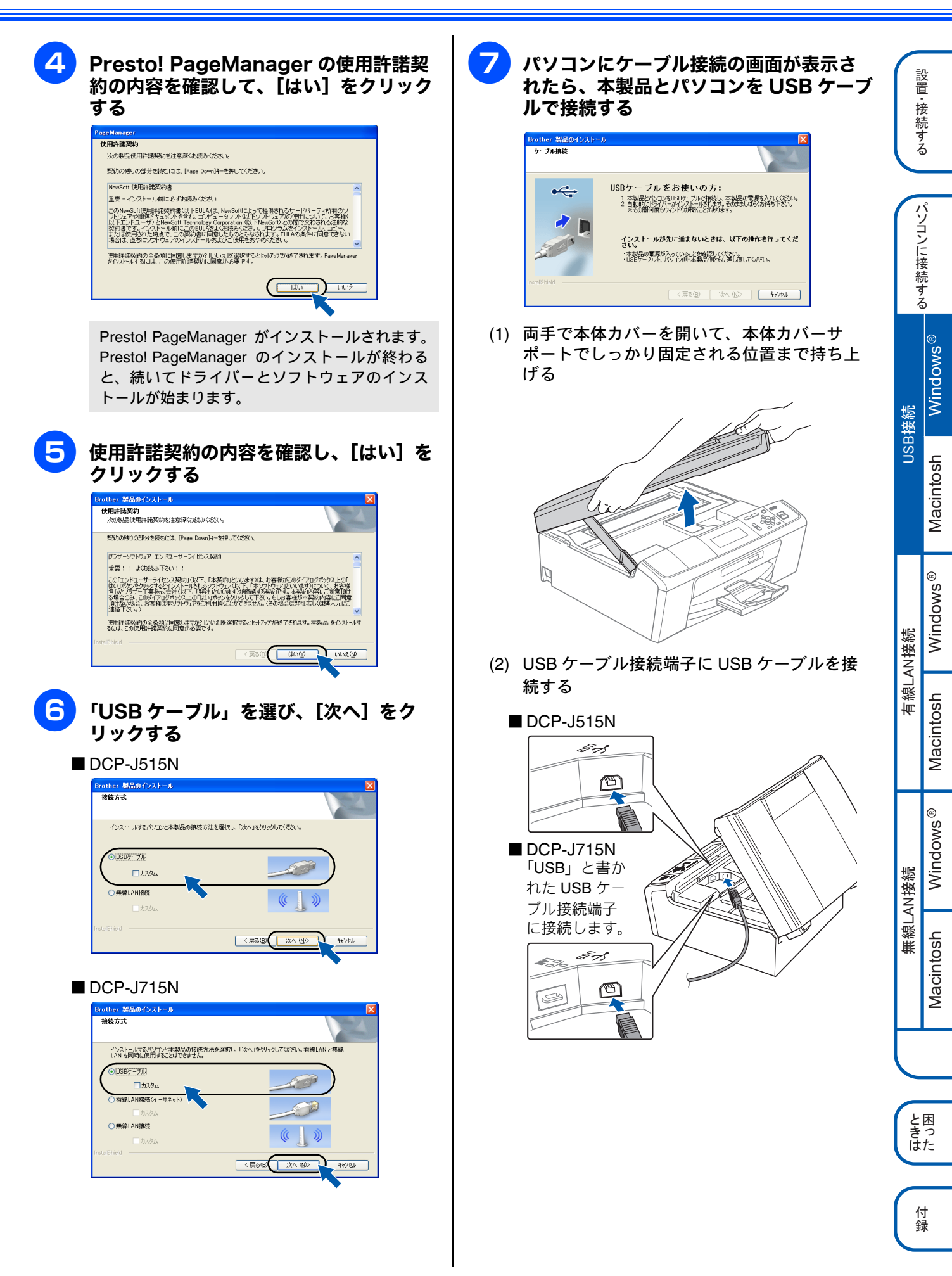

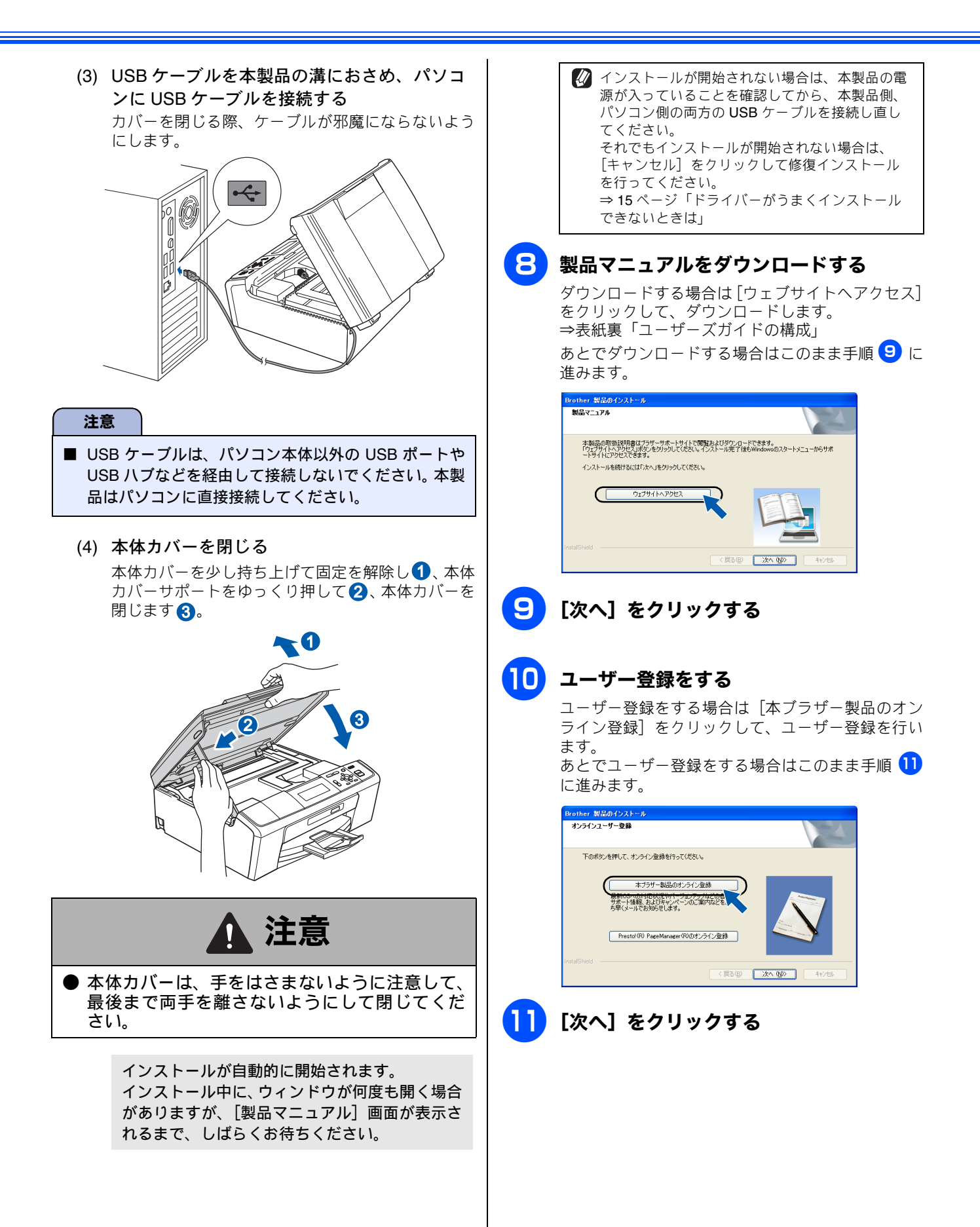

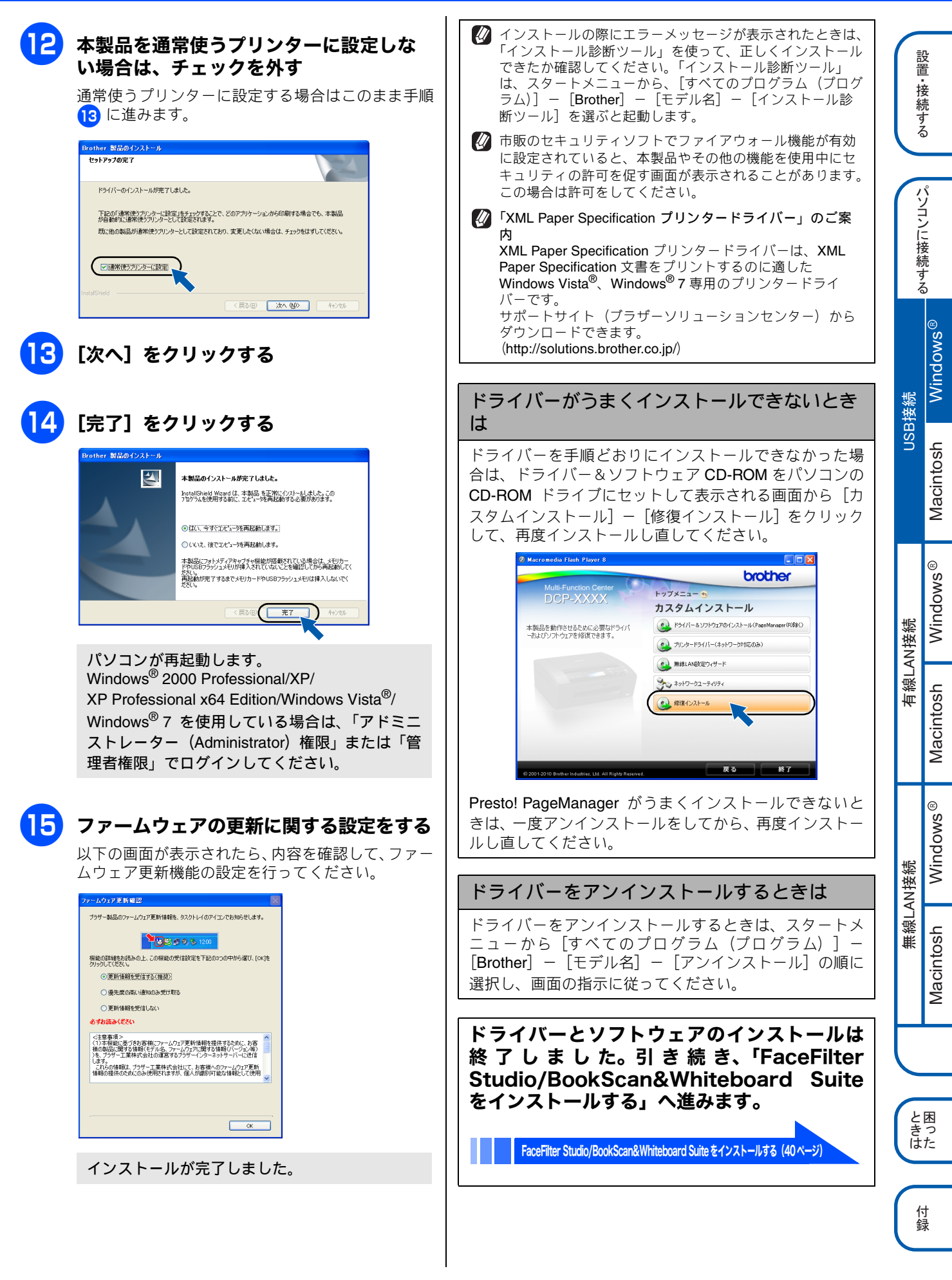

## ドライバーとソフトウェアをインストールする (Macintosh の場合)

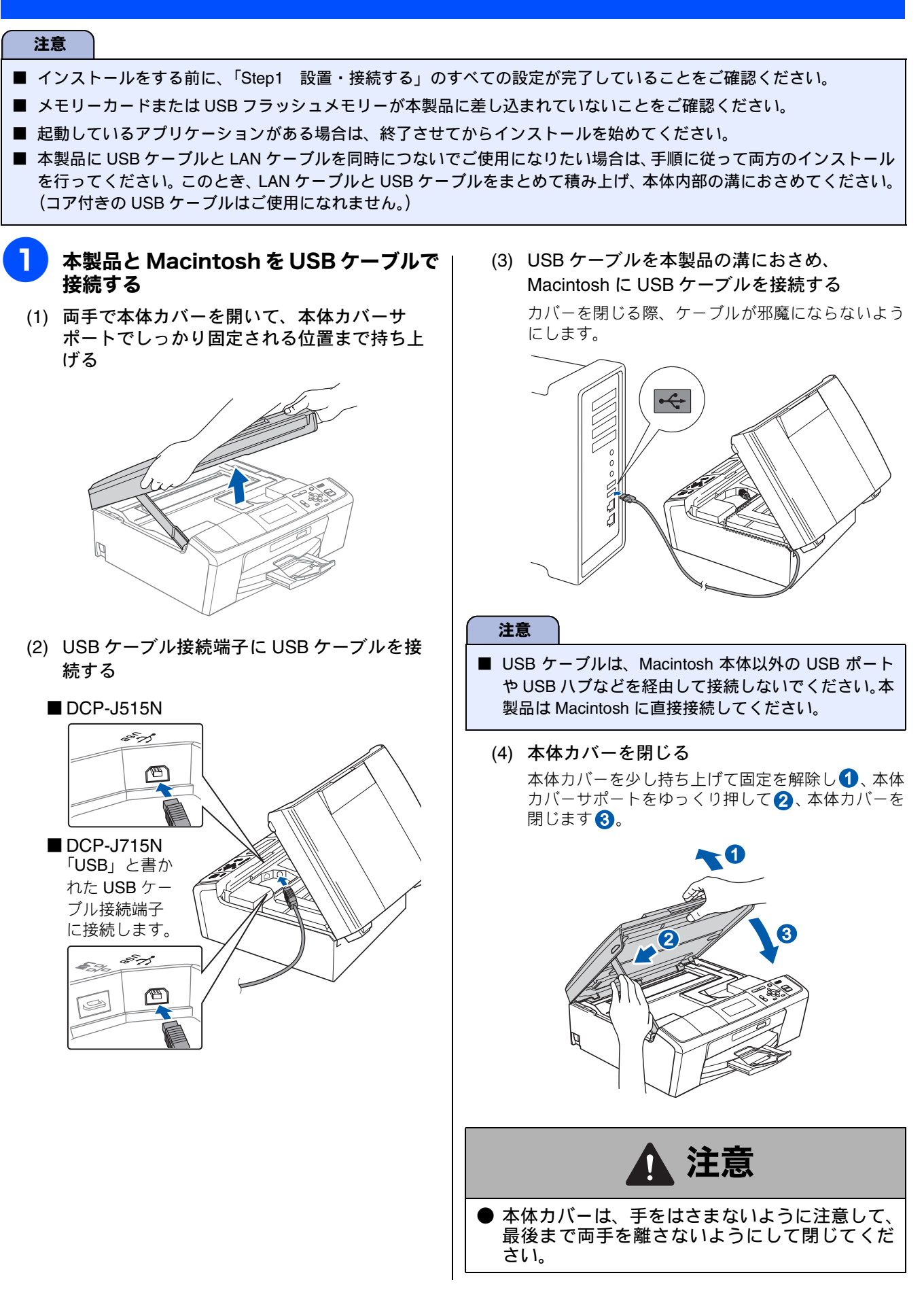

| 2 | Macintosh の電源を入れる<br>Macintosh の管理者権限を持っているユーザーでロ<br>グインしてください。<br>付属のドライバー&ソフトウェア CD-<br>ROM を Macintosh の CD-ROM ドラ<br>イブにセットする                                                                                                    | <ul> <li>インストールが終わるまで、しばらく待つ</li> <li>インストールが終わると、本製品を自動的に検索します。しばらくお待ちください。</li> <li>MFL_PRO Suite</li> <li>しばらくお待ちください…</li> </ul>                                                                                                    |         | 設置・接続する パソコ         |                                |
|---|----------------------------------------------------------------------------------------------------|----------------------------------------------------------------------------------------------------|---------|---------------------|--------------------------------|
| 4 | <b>Start Here OSX」をダブルクリックする</b><br>画面の指示に従って、インストールを進めてくださ<br>い。                                                                                                    |                                                                                                    | USB接続   | コンに接続する             | Macintosh Windows <sup>®</sup> |
| 5 | <b>「USB ケーブル」を選び、[次へ] をク<br/>リックする</b><br>DCP-J515N                                                                                                    | <ul> <li>8 以下の画面が表示されたら、[次へ]をク<br/>リックする</li> <li>Brother MFL-Pro Suite のインストールが完了しました!<br/>MFL-Pro Suite、プリンタードライバー、スキャナードライ<br/>パー、ControlCenter2のインストールが完了しました。</li> <li>ドライバーのインストールが終了しました。</li> <li>続けて、Presto! PageManager をインストール</li> </ul> | 有線LAN接続 | ()<br>              | Macintosh Windows              |
|   | キャンセル       またいままのの         CDCP-J715N       シーレーン         アンドレーン       シーレン         クリンクレーン       シーレン         () USD-ブル       シーレン         () USD-ブル       シーレン         () USD-ブル       シーレン         () MRUANBRE ((-ウオット)       シーレン         () MRUANBRE ((-ウオット)       シーレン         () MRUANBRE ((-ウオット)       シーレン         () MRUANBRE ((-ウオット)       シーレン | Cet 9.                                                                                                    | 無線LAN接続 |                     | Macintosh Windows              |
|   |                                                                                                    |                                                                                                    |         | subjut<br>困った<br>付録 |                                |

## 9 Presto! PageManager をインストール する場合は、「Presto! PageManager」 アイコンをクリックして、ソフトウェア をダウンロードする 画面の指示に従って、インストールを進めてください。 Presto! PageManager をインストールしない場合は、 [閉じる] をクリックして終了します。 サービスとサポー サービスとサポート sto! PageManager to! PageManagerのインストーラーを ンロードします。インターネットへの接 オンラインユーザー登録 ボタンをクリックすると、インターネットの ブラザーのオンライン登録画面にジャンプし ます。弊社では、ご購入の製品を登録してい ただいたお客様を対象に、最新OSへの対応 状況やバージョンアップなどの各種サポート ▼ (閉じる) Presto! PageManager について Presto! PageManager をインストールすると ControlCenter2 に OCR 機能が追加され、スキャンした文 書や画像を管理したり、加工することができます。 オンラインユーザー登録のご案内(ブラザー マイポータルのご案内) オンラインでのユーザー登録をお勧めします。最新のドラ イバーやファームウェアの情報、また各種サポートやキャ ンペーン情報などを、いちはやくメールでお知らせしま す (https://myportal.brother.co.jp/)

ドライバーとソフトウェアのインストールは 終了しました。

# 《 有線 LAN 接続 (DCP-J715N のみ)

## 必要な機器とネットワーク環境を確認する

本製品は、LAN ケーブルを使用してネットワーク環境に接続できます。 以下の環境が整っていることを確認してください。対応OSなど、必要な環境については、お使いの接続機器の取扱説明書 をご覧ください。

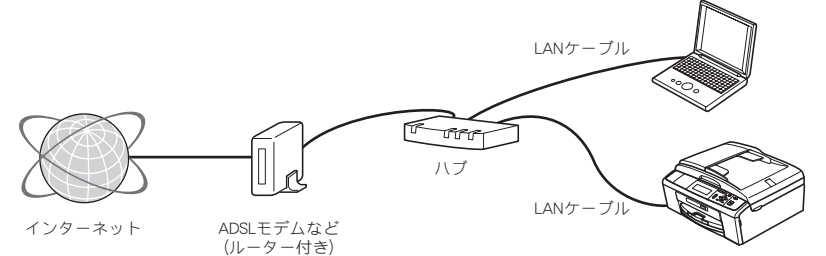

必要な機器

| パソコン                        | パソコンとハブ(HUB)などのネットワーク機器の設定が完了し、パソコンがネットワーク<br>に接続できる状態になっていることを確認します。                         |
|-----------------------------|-----------------------------------------------------------------------------------------------|
| ハブ (HUB) またはブロードバンドルー<br>ター | 各機器の LAN ケーブルを接続するハブ(HUB)が必要です。アクセスポイント(ブロードバ<br>ンドルーターなど) にハブ機能が搭載されているときは、アクセスポイントにも接続できます。 |
| LAN ケーブル                    | LAN ケーブルは同梱しておりません。カテゴリ 5(100BASE-TX 用)のストレートケーブル<br>をお買い求めの上、お使いください。                        |

## 接続例

本製品を LAN ケーブルでネットワーク環境に接続する場合の例です。 詳しくは、お使いの接続機器の取扱説明書をご覧ください。

![](_page_20_Figure_8.jpeg)

#### 注意

■ ADSL モデム、またはひかり電話対応機器(ルーター機能付)の環境に無線 LAN ルーター等を追加接続している場合 は、追加のルーターのDHCP機能等をOFFにしてください。詳しくは、お使いのルーターの取扱説明書をご覧ください。 付録

設置・接続する

パソコンに接続する

Windows®

Macintosh

Windows®

Macintosh

Macintosh

USB接続

## LAN ケーブルを接続する

![](_page_21_Picture_1.jpeg)

20

## ドライバーとソフトウェアをインストールする(Windows<sup>®</sup>の場合)

![](_page_22_Figure_1.jpeg)

付録

![](_page_23_Picture_0.jpeg)

![](_page_24_Picture_0.jpeg)

#### インストールが完了しました。

![](_page_25_Picture_1.jpeg)

## ドライバーをアンインストールするときは

ドライバーをアンインストールするときは、スタートメ ニューから [すべてのプログラム(プログラム)] -[Brother] - [DCP-J715N LAN] - [アンインストール] の順に選択し、画面の指示に従ってください。

ドライバーとソフトウェアのインストールは 終了しました。引き続き、「FaceFilter Studio/BookScan&Whiteboard Suite をインストールする」へ進みます。

「FaceFilter Studio/BookScan&Whiteboard Suite をインストールする」(40ページ)

## ドライバーとソフトウェアをインストールする (Macintosh の場合)

![](_page_26_Figure_1.jpeg)

![](_page_27_Picture_0.jpeg)

**ドライバーのインストールが終了しました。** 続けて、Presto! PageManager をインストール できます。 8 Presto! PageManager をインストール する場合は、「Presto! PageManager」 アイコンをクリックして、ソフトウェア をダウンロードする

> 画面の指示に従って、インストールを進めてください。 Presto! PageManager をインストールしない場合は、 [閉じる] をクリックして終了します。

![](_page_27_Figure_4.jpeg)

Presto! PageManager について

Presto! PageManager をインストールすると ControlCenter2 に OCR 機能が追加され、スキャンした文 書や画像を管理したり、加工することができます。

## オンラインユーザー登録のご案内(ブラザー マイポータルのご案内)

オンラインでのユーザー登録をお勧めします。最新のドラ イバーやファームウェアの情報、また各種サポートやキャ ンペーン情報などを、いちはやくメールでお知らせしま す。

(https://myportal.brother.co.jp/)

ドライバーとソフトウェアのインストールは 終了しました。

## の 無線 LAN 接続

## 必要な機器と無線 LAN 環境について

本製品は、無線 LAN アクセスポイントを経由する無線 LAN(インフラストラクチャモード)環境に接続できます。以下の環境が整っていることを確認してください。

対応 OS など、必要な環境については、無線 LAN アクセスポイントの取扱説明書をご覧ください。

ここでは、無線 LAN アクセスポイント(1)と、本製品(2)を接続する方法について、説明します。

![](_page_28_Figure_5.jpeg)

① 無線 LAN アクセスポイント

2本製品

3 パソコン (無線 LAN アクセスポイントと無線で接続)

④パソコン(無線 LAN アクセスポイントと有線で接続)

☑ DCP-J715N は有線 LAN も使用できますが、有線 LAN と無線 LAN を同時に使用することはできません。本製品ネットワークメニューの【有線 / 無線切替え】で設定されている接続が有効になります。

パソコンに接続する Windows® USB接続 Macintosh Windows® 有線LAN接続 Macintosh Windows® 無線LAN接続 Macintosh と困 きっ はた 付録

設置・接続する

## 無線 LAN 設定に必要な情報を確認する

![](_page_29_Picture_1.jpeg)

## 無線 LAN アクセスポイントが WPS または AOSS™ 機能に対応しているかを確認する

お使いの無線 LAN アクセスポイントに、以下のロゴマークが付いている場合、本製品と無線 LAN アクセスポイント (無線 LAN ルーターなど)の接続・設定を簡単に行うことができます。

![](_page_29_Figure_4.jpeg)

## WPS または AOSS<sup>™</sup> に対応している場合は、⇒ 29 ページ「WPS/AOSS<sup>™</sup> 機能を使って無線 LAN の自動設定を行う」へ進み、本製品で設定を行います。 対応していない場合は、操作 <sup>2</sup> に進みます。

![](_page_29_Picture_6.jpeg)

## 無線 LAN アクセスポイントの SSID とパスワードを調べ、太枠内に記入する

SSID およびパスワードがわからないままでは、手動設定は行えません。必ず調べてください。

| SSID <sup>*1</sup>  |  |
|---------------------|--|
| パスワード <sup>*2</sup> |  |

<sup>\*1</sup> SSID:無線ネットワークの名前。ESSID、ESS-ID とも呼ばれています。

\*2 パスワード:WEP キーや事前共有キー。セキュリティキー、ネットワークキー、暗号化キーとも呼ばれています。

■ SSID とパスワードは本製品からは調べることができません。お使いの無線 LAN アクセスポイントの取扱説明書をご覧 ください。それでもわからない場合は、お使いの無線 LAN アクセスポイントのメーカーにお問い合わせください。

## SSID とパスワードを確認し、その情報を書き留めたら、⇒ 30 ページ「操作パネルから無線 LAN の手動設定を行う」へ進み、本製品で設定を行います。

## 無線 LAN セキュリティ情報(ネットワーク名とパスワード)の調べかた

• 初期設定のネットワーク名(SSID)は、無線 LAN アクセスポイントにシールで貼られていたり、無線 LAN アクセスポイントのメーカー名や型番である可能性があります。取扱説明書の記載と照合してください。

![](_page_29_Figure_17.jpeg)

- セキュリティ情報の調べかたは、お使いの無線LANアクセスポイントの取扱説明書に記載があります。よくお読みください。
- 上記の方法でセキュリティ情報がわからない場合は、無線 LAN アクセスポイントのメーカー、インターネットプロバイ ダー、インターネット接続業者、ネットワーク管理者にお問い合わせください。

## 無線 LAN に参加させる

![](_page_30_Picture_1.jpeg)

操作パネルから無線 LAN の手動設定を行う

| 1 | 本製品の ゚゚゙゙゚゙゚゚゚゚゙゙゙ を押し、 ゚゚゚ / ゚゚゚゚゚゚゚゚ , で【ネット<br>ワーク】を選び、 ፼を押す<br>⇒ DCP-J515N は、手順 3 へ                                                                                                    | 6 ♪/, / < / < > < < < < < < < < < < < < < < <                                                                                                    |
|---|----------------------------------------------------------------------------------------------------|----------------------------------------------------------------------------------------------------|
| 9 | ⇒ DCP-J715N は、手順 2 へ                                                                                                    | 【設定を適用しますか? / はい ⇒田を押してく<br>ださい/いいえ ⇒田を押してください】と表示<br>されます。                                                                                                    |
| 3 | <ul> <li>/ ▼で【無線 LAN】を選び、 ● を押す</li> <li>/ ▼で【無線接続ウィザード】を選び、</li> <li>● / ▼で【無線接続ウィザード】を選び、</li> <li>● を押す</li> <li>(DCP-J515N の場合)</li> <li>【無線 LAN をオンにしますか?】と表示されたら、</li> <li>● を押してください。</li> <li>(DCP-J715N の場合)</li> <li>【無線に切替えますか?】と表示されたら、● を押してください。</li> <li>(DCP-J715N の場合)</li> <li>【無線に切替えますか?】と表示されたら、● を押してください。</li> </ul> | <ul> <li>ア た押す</li> <li>注意</li> <li>お使いのネットワーク環境によっては、接続に数分かかることがあります。</li> <li>8 正常に接続できたかを確認する</li> <li>正常に接続されると、本製品の画面に【接続しました】と表示され、無線LANレポートが印刷されます。</li> <li>接続に失敗した場合は、印刷された無線LANレポートのエラーコードを確認の上、下記をご覧ください。</li> <li>⇒ 41 ページ「無線LAN アクセスポイントに接続できない」</li> </ul>       |
| 4 | <ul> <li></li></ul>                                                                                                    | <ul> <li>注意</li> <li>■ SSID とパスワードは本製品からは調べることができません。お使いの無線LANアクセスポイントの取扱説明書をご覧ください。それでもわからない場合は、お使いの無線LANアクセスポイントのメーカーにお問い合わせください。</li> <li>無線 LAN の設定は終了しました。引き続き、「ドライバーとソフトウェアをインストールする」へ進みます。</li> <li>▶ ドライバーとソフトウェアをインストールす(Windows<sup>®</sup> の場合) (31 ページ)</li> </ul> |
| 5 | 28 ページで書き留めたパスワードを入力<br>する<br>画面に表示されたテンキーを ↓ / , / ( ) / ) で<br>選び、 ( を押して入力します。<br>文字の種類は、 ( ) で切り替えます。英字→数<br>字→記号の順で切り替わります。<br>( ) つ つ ノルを左右に移動できます。同じ<br>文字を続けて入力する場合には、 ) を選びます。<br>間違って入力した場合は、 ( ) を選びと入力し<br>直すことができます。<br>パスワードは、大文字 / 小文字や「0(ゼロ)」/「O<br>(オー)」などに気をつけて、正確に入力してください。                                              | ドライバーとソフトウェアをインストールする (Macintosh の場合) (35 ページ)                                                                                                    |

## ドライバーとソフトウェアをインストールする(Windows<sup>®</sup> の場合)

| 市販のセキュリティソフトをお使いの場合は、インストール前に、セキュリティソフトを一時的に停止させておくことを                                                                                                    | が正常に行われない可能性があります。インストールする<br>Eお勧めします。                                                                                                    |
|----------------------------------------------------------------------------------------------------|----------------------------------------------------------------------------------------------------|
| 起動しているアフリケーションがある場合は、終了させてか                                                                                                    | からインストールを始めてください。                                                                                                    |
| <b>パソコンの電源が入っているか確認する</b><br>Windows <sup>®</sup> 2000 Professional/XP/<br>XP Professional x64 Edition/Windows Vista <sup>®</sup> /<br>Windows <sup>®</sup> 7 を使用している場合は、「アドミニスト<br>レーター (Administrator) 権限」または「管理者権<br>限」でログインします。<br><b>付属のドライバー&amp;ソフトウェア CD-</b><br><b>ROM をパソコンの CD-ROM ドライブ</b><br>にセットする                                                                                                    | <section-header><section-header><section-header></section-header></section-header></section-header>                                                        |
| トップメニューが表示されます。                                                                                                    | Presto! PageManager がインストールされます。<br>Presto! PageManager のインストールが終わると、                                                                                      |
| ● 画のが表示されないときは、「マイコンビュータ<br>(コンピュータ)」から CD-ROM ドライブをダブ<br>ルクリックし、「start.exe」をダブルクリックして<br>ください。<br>「インストール」をクリックする<br>「インストール」をクリックする                                                                                                    | 続いてドライバーとソフトウェアのインストールが始まります。 5 使用許諾の内容を確認し、[はい]をクリックする 1 使用:###の内容を確認し、[はい]をクリックする 1 使用:####の内容を確認し、[はい]をクリックする 1 使用:#################################### |
| Y = 0 # Y = F2 × 2 # Y = F2 × 2 # | retalSynd<br>く同志の<br>していための<br>の<br>の<br>の<br>の<br>の<br>の<br>の<br>の<br>の<br>の<br>の<br>の<br>の                                                               |
|                                                                                                    |                                                                                                    |

![](_page_33_Picture_0.jpeg)

![](_page_34_Picture_0.jpeg)

| <image/> <image/> <text><text></text></text>                                                                                                    | ドライバーとソフトウェアのインストールは<br>終了しました。引き続き、「FaceFilter<br>Studio/BookScan&Whiteboard Suite<br>をインストールする」へ進みます。<br>「FaceFilter Studio/BookScan&Whiteboard Suiteをインストールする」(40ページ) |
|----------------------------------------------------------------------------------------------------|----------------------------------------------------------------------------------------------------|
| インストール完了後、印刷やその他の機能をご使用になるときに、セキュリティ許可を促す画面が表示されることがあります。この場合も許可をしてください。                                                                                                    |                                                                                                    |
| <ul> <li></li></ul>                                                                                                    |                                                                                                    |
| お使いの環境によっては、本製品の IP アドレスを指定して<br>インストールを行わないと、いくつかの機能が使用できな<br>い場合があります。この場合は、本製品の IP アドレスを指<br>定してインストールし直してください。<br>⇒ユーザーズガイド 基本編「故障かな?と思ったときは<br>(修理を依頼される前に)」                                                                                                    |                                                                                                    |
| <ul> <li>「XML Paper Specification プリンタードライバー」のご案内<br/>XML Paper Specification プリンタードライバーは、XML<br/>Paper Specification 文書をプリントするのに適した<br/>Windows Vista<sup>®</sup>、Windows<sup>®</sup> 7 専用のプリンタードライ<br/>バーです。</li> <li>サポートサイト(ブラザーソリューションセンター)から<br/>ダウンロードできます。<br/>(http://solutions.brother.co.jp/)</li> </ul> |                                                                                                    |
| <b>ドライバーをアンインストールするときは</b><br>ドライバーをアンインストールするときは、スタートメ<br>ニューから [すべてのプログラム (プログラム)] -<br>[Brother] - [モデル名 LAN] - [アンインストール] の<br>順に選択し、画面の指示に従ってください。                                                                                                    |                                                                                                    |

#### ドライバーとソフトウェアをインストールする(Macintosh の場合) 設置・ 接続する 注意 ■ 起動しているアプリケーションがある場合は、終了させてからインストールを始めてください。 パソコンに接続する Macintoshの電源が入っているか確認する 🖉 暗号化方式が WEP の場合で、本製品が見つから Macintosh の管理者権限を持っているユーザーで口 ないときは、WEP キーが正しく入力されている かを再度確認してください。入力の際は、大文字 グインしてください。 /小文字を正確に入力してください。 🕢 以下の画面が表示されたときは、無線 LAN 接続 付属のドライバー&ソフトウェア CD-を設定し直します。 ROM を Macintosh の CD-ROM ドラ Windows® 無線LAN設定ウィザード イブにセットする **((()** @) 無線LANの設定 ご使用の無線LAN アクセスポイント(ルーターなど)がWPS またはAOSSに対応している場合は、本製品と無 線LANアクセスポイント(ルーターなど)の接続・設定をかんたんに行うことができます。 「Start Here OSX」をダブルクリックする ○ アクセスポイントがWPS/AOSSに対応しているので、自動設定機能を使います。 USB接続 まを使いません。 画面の指示に従って、インストールを進めてください。 ((())) 自動設定機能での詳しい設定方法については、 明書と太陽品に付属の $\bigcirc \bigcirc \bigcirc$ Macintosh ヘルプ < 戻る 次へ > キャンセル ユーティリティ お使いの無線 LAN アクセスポイントが WPS/ AOSS<sup>™</sup>に対応している場合は、[アクセスポイ ントが WPS/AOSS に対応しているので、自動設 Windows® 定機能を使います。]をクリックし、[次へ]をク リックします。画面の指示に従って、操作を進め ユーザーズガイド サービスとサポー てください。 brother お使いの無線 LAN アクセスポイントが WPS/ 有線LAN接続 AOSS<sup>TM</sup>に対応していない場合は、[自動設定機 S MFL\_PRO Suite 能を使いません。]をクリックし、[次へ]をク リックします。表示される画面の指示に従って設 Macintosh 定してください。 [無線 LAN 接続] を選び、[次へ] をク ノード名などを調べるときは、ネットワーク設定 リックする リストを印刷します。 ⇒ 37 ページ「ネットワーク設定リストを印刷す DCP-J515N る」 00 Start Here OSX 無線 LAN 接続設定が失敗した場合は、[キャンセ 接続方式 Windows® ル]をクリックしてドライバーのインストールを インストールするパソコンと本製品の接続方法を選択し、「次へ」をクリックしてください。 終了し、手動で無線 LAN の設定を行ってくださ 610 ⊖ USBケーブル 100 ⇒ 30 ページ「操作パネルから無線 LAN の手動設 無線LAN接続 定を行う」 ● 無線LAN接続 5 インストールが終わるまで、しばらく待つ Macintosh 🖉 インストールが終わると、本製品を自動的に検索 (キャンセル) します。しばらくお待ちください。 🔿 🙆 🚫 MFL\_PRO Suite DCP-J715N Start Here OSX 接続方式 しばらくお待ちください... インストールするパソコンと本製品の接続方法を選択し、「次へ」をクリックしてください。 - - 3 ○ USBケーブル と困 きっ はた ○ 有線LAN接続(イーサネット) ● 無線LAN接続 (キャンセル) 付録

![](_page_37_Picture_0.jpeg)

![](_page_38_Picture_0.jpeg)

## ネットワーク設定を初期化する

![](_page_39_Figure_1.jpeg)

数秒後に本製品が再起動します。再起動が終わる まで、しばらくお待ちください。

# ネットワークユーティリティ

## BRAdmin Light をインストールする

BRAdmin Light は、ネットワークプリンターなど、ネットワーク環境に接続された製品の設定を行うソフトウェアです。

## ネットワークの設定方法について

BRAdmin Light を使ってネットワークを設定する方法については、下記をご覧ください。 ⇒ユーザーズガイド ネットワーク設定編「BRAdmin Light で設定する」

## Windows<sup>®</sup>の場合

Windows<sup>®</sup> の場合は、あらかじめ BRAdmin Light をインス トールする必要があります。インストール後は、SNMP(簡 易ネットワーク管理プロトコル)に対応している製品であれ ば、他社製品の管理も一括して行えます。

## 1 付属のドライバー&ソフトウェア CD-ROM をパソコンの CD-ROM ドライブ にセットする

トップメニューが表示されます。

画面が表示されないときは、「マイコンピュータ (コンピュータ)」から CD-ROM ドライブをダブ ルクリックし、「start.exe」をダブルクリックして ください。

#### ・ 「トップメニュー」画面の[カスタムイン ストール]をクリックする

![](_page_40_Picture_11.jpeg)

![](_page_40_Picture_12.jpeg)

[ネットワークユーティリティ] をクリッ クする

![](_page_40_Picture_14.jpeg)

![](_page_40_Picture_15.jpeg)

IP アドレスなどの情報が、本製品に保存されます。

設置・

接続する

パソコンに接続する

Windows®

Macintosh

Windows®

Macintosh

Windows®

Macintosh

と困 きっ はた

付録

# その他のソフトウェアをインストールする(Windows<sup>®</sup>のみ)

## FaceFilter Studio/ BookScan&Whiteboard Suite をインストールする

FaceFilter Studio は、簡単に写真をふちなし印刷できる Reallusion, Inc のソフトウェアです。赤目を修正したり、明 るさを自動調整することができます。

BookScan&Whiteboard Suite は、以下の2つの機能を持った Reallusion, Inc のソフトウェアです。

 スキャン画像の補正 スキャンした本の画像の影や傾きを自動補正します。
 ホワイトボードの画像化

デジタルカメラで撮影されたホワイトボードの画像を自 動補正します。

#### 注意

- 管理者権限を持っているユーザーでログインしてください。
- FaceFilter Studio をはじめて起動する前に、以下のことを確認してください。
  - ・ドライバーやソフトウェアのインストールが完了していること。
  - ・本製品の電源が入っていること。
  - ・本製品とパソコンが接続されていること。
- BookScan&Whiteboard Suite は、インストールの際に インターネットへの接続が必要です。 本製品の電源を入れ、パソコンに接続した状態でイン ストールを行ってください。また、パソコンがインター ネットに接続できることを確認してください。
- Windows Server<sup>®</sup> 2003/2003 x64 Edition/2008 を使用 している場合は、FaceFilter Studio/ BookScan&Whiteboard Suite は利用できません。

![](_page_41_Picture_14.jpeg)

トップメニューが表示されます。

 画面が表示されないときは、CD-ROMドライブを ダブルクリックしたあと、「start.exe」をダブルク リックしてください。

![](_page_41_Picture_17.jpeg)

| Macromedia Flash Player 8                   |                                                                    |
|---------------------------------------------|--------------------------------------------------------------------|
| Multi-Function Center                       | brother                                                            |
| DCP-XXXX                                    | トップメニュー                                                            |
| 本製品をより便利に使用していただくための<br>ソフトウェアのインストールを行えます。 | インストール<br>ドライバーとソフトウェアのパッケージ<br>(無線LANの設定を含みます)                    |
|                                             | ユーザーズガイド                                                           |
|                                             | <ul> <li>         かスタムインストール         その他ソフトウェア         </li> </ul> |
|                                             | サービスとサポート<br>() オンラインユーザー登録                                        |
|                                             | 終了                                                                 |

![](_page_41_Picture_19.jpeg)

## [FaceFilter Studio] をクリックする

画面の指示に従って、インストールを進めてください。

| 🔕 Macromedia Flash Player 8                                          |                                 |
|----------------------------------------------------------------------|---------------------------------|
| (53                                                                  | brother                         |
| DCP-XXXX                                                             | トップメニュー 5                       |
|                                                                      | その他ソフトウェア                       |
| FaceFilter Studioをインストールします。この                                       | Gerefilter Studio               |
| ソノアを使っし与具の巴補正を行ったり、人<br>物の表情を修正したりすることができます。<br>また、実直をときたしで簡単に印刷はること | BookScan8Whiteboard Suite       |
| ができます。                                                               | NewSoft(R) Presto(R) ImageFolio |
|                                                                      |                                 |
|                                                                      |                                 |
|                                                                      |                                 |
|                                                                      |                                 |
|                                                                      |                                 |
|                                                                      |                                 |
| 8 2001-2010 Brother Industries, Ltd. All Rights Reserved             | 展る 終了                           |

FaceFilter Studio のインストールが終了しました。

## 4 [BookScan&Whiteboard Suite] を クリックする

画面の指示に従って、インストールを進めてください。

BookScan&Whiteboard Suite のインストールが 終了しました。

#### FaceFilter Studio の使いかたについて

FaceFilter Studio を使ってふちなし印刷などをする方法 については、下記をご覧ください。 ⇒ユーザーズガイド パソコン活用編「FaceFilter Studio で写真をプリントする」

 うまくインストールできないときは、一度そのソフトウェ アをアンインストールしてから、再度インストールし直し てください。

# 困ったときは(トラブル対処方法)

ネットワークに関するトラブルが発生したときの対応方法について説明しています。 該当する問題のページをご覧ください。

| 無線 LAN アクセスポイントに接続できない                       | 41 |
|----------------------------------------------|----|
| インストール時、ネットワーク上に本製品が見つからない                   | 44 |
| ネットワークを確認するには<br><b>ネットワーク機器に問題がないか調べるには</b> | 44 |
| セキュリティソフトウェアについて                             | 46 |
| ネットワークの設定がうまくいかないときは                         | 46 |

## 無線 LAN アクセスポイントに接続できない

無線 LAN レポートのエラーコードを確認してください。エラーコードの意味と解決方法は、以下のとおりです。

| エラー   | 意味                                                           | 解決方法                                                                                                    |    |                    |
|-------|--------------------------------------------------------------|----------------------------------------------------------------------------------------------------|----|--------------------|
| TS-01 | 無線 LAN 設定が<br>有効になってい<br>な い。ま た は、<br>LAN ケーブルが<br>接続されている。 | 本製品に LAN ケーブルがつながっている場合は抜いてください。<br>また、本製品の無線 LAN 設定を有効にしてください。<br>(1) <sup>メニュー</sup> を押し、 () / () で【ネットワーク】を選び、 ◎ を押す<br>(DCP-J515N の場合) (DCP-J715N の場合)                                                                                                    |    | Windows ®          |
|       |                                                              | <ul> <li>(2) / 、 で [無線 LAN 有効]を選び、 ○ を</li> <li>(3) / 、 で 【オン】を選び、 ○ を押す</li> <li>(3) / 、 で 【オン】を選び、 ○ を押す</li> <li>(3) / 、 で 【オン】を選び、 ○ を押す</li> </ul>                                                                                                    | 有絲 | Macintoch          |
| TS-02 | 無線LANアクセ<br>スポイントがみ<br>つかりませんで<br>した。                        | <ul> <li>無線 LAN アクセスポイントの電源は入っていますか?</li> <li>電源を入れてください。</li> <li>無線 LAN アクセスポイントが正常に動作していますか?</li> <li>無線 LAN を内蔵したパソコンでインターネットに接続できるかお試しください。</li> <li>接続できない場合は、無線 LAN アクセスポイントが正常に動作していない可能性があります。</li> <li>無線 LAN アクセスポイントと本製品が離れ過ぎていませんか?間に障害物がありませんか?</li> <li>本製品を見通しの良い場所へ移動させたり、できるだけ無線 LAN アクセスポイントに近づけてください。</li> <li>また、セットアップ時は 1m 以内に近づけてお試しください。</li> <li>近くに無線 LAN に影響を及ぼすものはありませんか?</li> <li>本製品の近くに、ほかの無線 LAN アクセスポイントやパソコン、短距離無線通信機器対応機器、電子レンジ、デジタルコードレス電話がある場合は離してください。</li> </ul> |    | Macintosh Mindows® |

設置・接続する

パソコンに接続する

Windows®

Macintosh

USB接続

| エラー<br>コード | 意味                                     | 解決方法                                                                                                    |
|------------|----------------------------------------|----------------------------------------------------------------------------------------------------|
| TS-02      | 無線LANアクセ<br>スポイントがみ<br>つかりませんで<br>した。  | <ul> <li>● 無線 LAN のセキュリティ情報 (SSID、パスワード) は正しいですか?</li> <li>無線 LAN のセキュリティ情報 (SSID、パスワード) を確認し、手動で無線 LAN を設定し直してください。</li> <li>⇒ 28 ページ「無線 LAN セキュリティ情報 (ネットワーク名とパスワード) の調べかた」</li> <li>⇒ 30 ページ「操作パネルから無線 LAN の手動設定を行う」</li> <li>アクセス制限を設定していませんか?</li> <li>無線 LAN アクセスポイントの MAC アドレスフィルタリング機能を使用している場合は、本製品の MAC アドレスを無線 LAN アクセスポイントに登録して、通信を許可してください。</li> <li>ご 本製品の MAC アドレスは、以下の手順で表示される画面で確認してください。</li> <li>DCP-J715N は、有線 LAN 用、無線 LAN 用の 2つの MAC アドレスを持っています。有線LAN と無線 LAN では、MAC アドレスは異なりますので注意してください。</li> <li>(1) → を押し、 / ○ で [ネットワーク] を選び、 ● を押す</li> <li>(2) ● / ○ で [無線 LAN] を選び、 ● を押す</li> <li>※ DCP-J515N は、[無線 LAN] は表示されません。この手順は不要です。</li> <li>(3) ● / ○ で [MAC アドレス] を選び、 ● を押す</li> <li>● 無線 LAN のセキュリティ情報 (SSID、認証方式、暗号化方式、暗号化キー (パスワード)) の設定は正しいですか?</li> <li>手動で設定した場合、間違って入力されているかもしれません。正しい無線 LAN のセキュリティ情報を確認して、設定し直してください。</li> <li>⇒ 28 ページ「無線 LAN セキュリティ情報 (ホットワーク名とパスワード) の調べかた」</li> <li>SSID (ネットワーク名) を表示させない設定にしていませんか?</li> <li>無線 LAN アクセスポイントが SSID の隠ぺい (SSID ステルスモード) に設定されているとさは、本製品から無線 LAN アクセスポイントの SSID を自動的に見つけることはできません。操作パネルから SSID を入力してください。設定のしかたについては、下記をご 覧く ださい。</li> </ul> |
| TS-04      | 無線LANアクセ<br>スポイントで使<br>用されている認<br>証方式、 | ⇒ユーザースガイトネットリーク設定編「SSID か隠へいされている場合」<br>無線 LAN アクセスポイントの認証方式と暗号化方式を変更してください。<br>インフラストラクチャモードの無線 LAN 環境の場合、本製品がサポートする無線 LAN アク<br>セスポイントの認証方式、暗号化方式は以下のとおりです。                                                                                                    |

| エラー<br>コード                                        | 意味                                                                                                    | 解決方法                                                                                                    |                    | <u>=л</u>           |                      |
|---------------------------------------------------|----------------------------------------------------------------------------------------------------|----------------------------------------------------------------------------------------------------|--------------------|---------------------|----------------------|
| TS-05                                             | SSID とパスワー<br>ドの設定が間<br>違っています。                                                                                                    | <ul> <li>● 無線LANのセキュリティ情報(SSID、パスワード)の設定は正しいですか?</li> <li>パスワードは、大文字、小文字は区別されます。認証されないときは、パスワードが間違っていないか確認してください。</li> <li>※ 無線LAN アクセスポイントに複数のWEPキー(WEPキー1、WEPキー2、WEPキー3、WEPキー4など)を設定している場合、本製品では1番目のWEPキーのみ使用できます。</li> <li>※ 無線LAN アクセスポイントが SSID の隠ぺい(SSID ステルスモード)に設定されているときは、本製品から無線LAN アクセスポイントのSSID を自動的に見つけることができません。操作パネルから SSID を入力してください。設定のしかたについては、下記をご覧ください。</li> <li>⇒ユーザーズガイドネットワーク設定編「SSID が隠ぺいされている場合」</li> </ul> |                    | 設置・接続する / パソコンに接続する |                      |
| TS-06                                             | <ul> <li>無線 LAN のセ</li> <li>キュリティ情報</li> <li>(認証方式、暗号</li> <li>化方式、暗号化</li> <li>キー(パスワー</li> <li>ド))の設定が間</li> <li>違っています。</li> </ul> | <ul> <li>● 無線 LAN のセキュリティ情報(認証方式、暗号化方式、暗号化キー(パスワード))の設定は正しいですか?</li> <li>正しい無線 LAN のセキュリティ情報(認証方式/暗号化方式/暗号化キー(パスワード))を確認して、設定し直してください。</li> <li>※ 無線 LAN アクセスポイントに複数の WEP キー(WEP キー1、WEP キー2、WEP キー3、WEP キー4 など)を設定している場合、本製品では1番目の WEP キーのみ使用できます。</li> </ul>                                                                                                    | -++ 0±             | 5技術                 | Windows®             |
| TS-07                                             | WPS/AOSS <sup>™</sup><br>を実行している<br>無線LANアクセ<br>スポイントが見<br>つかりません。                                                                    | WPS または AOSS <sup>TM</sup> 対応の無線 LAN アクセスポイントを<br>使用している場合、本体と無線 LAN アクセスポイントの両<br>方の操作が必要です。<br>無線LAN アクセスポイントの操作方法は、お使いの無線LAN<br>アクセスポイントの取扱説明書をご覧いただくか、お使いの<br>無線 LAN アクセスポイントのメーカー。またけネットワー                                                                                                    | 1011               | U                   | Macintosh            |
|                                                   |                                                                                                    | <ul> <li>▲ KAN プラゼスホイジャのメーカー、 よとはネットラーク管理者にお問い合わせください。</li> <li>● お使いの無線 LAN アクセスポイントは、WPS 機能<br/>または AOSS<sup>TM</sup> 機能対応機器ですか?</li> <li>WPS/AOSS<sup>TM</sup> 機能対応機器は、無線 LAN アクセスポイントは、 (0.5)</li> </ul>                                                                                                    |                    | N核视                 | Windows®             |
| TS-08                                             | WPS/AOSS <sup>TM</sup>                                                                                                    | ントに右記のようなロコマークが貼り付けられていた<br>り、パッケージや取扱説明書に記載があります。<br>お使いの無線 LAN アクセスポイントが、WPS または<br>AOSS <sup>TM</sup> 機能対応機器であることを確認してください。<br>近くで別の WPS/AOSS <sup>TM</sup> の設定が行われています。干渉を避けるたけ、数分後にやり直し                                                                                                    | ▼ -97 <del>+</del> | 伯                   | Macintosh            |
|                                                   | を実行している<br>無線LANアクセ<br>スポイントが複<br>数見つかりまし<br>た。                                                                                       | てください。<br>● 近くで別の無線機器を使用していませんか?<br>近隣などですでに別の無線機器が導入されているときは、電波干渉を避けるために無線<br>LAN アクセスポイントのチャンネル番号をできるだけ離して(推奨:チャンネル番号 5<br>以上)設定してください。                                                                                                    | + <i>4</i> / + -   | 「技売」                | Windows <sup>®</sup> |
| <ul> <li>(1)</li> <li>(2)</li> <li>(3)</li> </ul> | LAN レポートは、無約<br>メニューを押し、                                                                                                    | 泉LAN 設定時以外でも以下の手順で印刷して確認できます。<br>で【レポート印刷】を選び、のを押す<br>I レポート】を選び、のを押す                                                                                                    | 4m 4d-             | 浦 換 LAI             | Macintosh            |

- ※ 無線 LAN レポートは、無線 LAN 設定時以外でも以下の手順で印刷して確認できます。
   (1) を押し、 ↓ / ♥ で【レポート印刷】を選び、 ◎ を押す
   (2) ↓ / ♥ で【無線 LAN レポート】を選び、 ◎ を押す (3) <sup>モノクロ</sup>えタート

と困 きった

付録

## インストール時、ネットワーク上に本|ネットワーク機器に問題がないか調べ 製品が見つからない

![](_page_45_Picture_1.jpeg)

以下の手順で確認してください。

![](_page_45_Picture_3.jpeg)

⇒44ページ「ネットワーク機器に問題がないか調べ るには」

セキュリティソフトによってブロックさ れていないかを確認する

⇒46ページ「セキュリティソフトウェアについて」

## 設定しているネットワーク情報(IP アド レス)に誤りがないかを確認する

⇒46ページ「ネットワークの設定がうまくいかない ときは」

💋 ブロードバンドルーターを追加してお使いの場合は、ブ ロードバンドルーターが正しく設定されているかを確認し てください。 以下の接続のように、複数の LAN ポートが付いているネッ トワーク機器が2台以上ある場合、ブロードバンドルー ターの設定を変更することで解決できることがあります。 (())) インタ ーネッ ))) ((( N ブロードバンドルーター ※ ブロードバンドルーターのメーカーへ、ブリッジモード への変更方法をお問い合わせください。 変更方法はブロードバンドルーターの取扱説明書に記載 されている場合もあります。 お問い合わせの際は、以下のことをお伝えください。 • パソコンから本製品が見つからない。 パソコンはインターネットに接続できている。 • 本製品とブロードバンドルーターは接続できている。 (有線 LAN の場合は LAN ケーブルが接続している。 無線 LAN の場合は無線 LAN レポートに 「Connection:OK」と記載されている。)

# るには

お使いのパソコンから本製品までの接続機器が正常に稼動 しているか、以下を確認してください。

- 本製品の電源は入っていますか? 電源を入れて、印刷できる状態であることを確認します。 エラーが出ている場合は、別冊の「ユーザーズガイド 基 本編」の「こんなときは」を参照してエラーを解除して ください。
- パソコンとアクセスポイントがネットワークに接 続できていますか?

インターネット閲覧や E メールなどの機能が正常に動作 しているかを確認してください。

- 接続方法を変更していませんか? 接続方法を変更したときは、使用する接続方法に切り替 えてください。 ⇒ 37 ページ「接続方法を確認する (DCP-J715N のみ)」
- 有線 LAN の場合 接続したルーターやハブ(HUB)のランプは点灯/ 点滅していますか?

一般的に、ルーター/ハブ(HUB)には接続状態を示す リンクランプがあり、点灯 / 点滅で接続状態を確認できま す。本製品を接続している LAN ポートのリンクランプを 確認します。

ランプが点灯/点滅している場合 接続には問題ありません。 ランプが点灯/点滅していない場合

接続に問題があるようです。以下を確認してください。

• ハブ (HUB) またはルーターなどの LAN ポートにパ ソコンと本製品が正しく接続されていますか? 接続されていない場合は正しく接続し直してくださ 610 ストレートケーブル以外は使用しないでください。

ほかのケーブルで接続し直してください。

 ほかの LAN ポートに接続し直したり、ほかの LAN ケーブルに差し換えてお試しください。 それでも点灯 / 点滅しない場合は、ハブ(HUB)ま たは、ルーターのメーカーにご相談ください。

| ● 無線 LAN の場合                                                                                                    | ● 必要な機器                                                                                      |                                                                                                    |         |                    |
|----------------------------------------------------------------------------------------------------|----------------------------------------------------------------------------------------------|----------------------------------------------------------------------------------------------------|---------|--------------------|
| 「無線 LAN アクセスポイントに接続できない」のエ<br>ラーコードに当てはまるものはありませんか?<br>⇒41ページ「無線LANアクセスポイントに接続できない」                                                                                                    | パソコン                                                                                         | 無線LANアクセスポイントに無線LAN、<br>または有線LANで接続されており、ネッ<br>トワークに接続できる状態になってい<br>ることを確認します                                                                         |         | 設置•接続              |
| <ul> <li>アクセス制限セキュリティがかかっているか調べる<br/>無線 LAN アクセスポイント(無線 LAN ルーターな<br/>ど)によっては、登録した機器しか通信させない<br/>「MAC アドレスフィルタリング」という、アクセス<br/>制限のセキュリティがかかっていることがありま</li> </ul>                                                                                                    | 無線 LAN アクセス<br>ポイント<br>(無線 LAN ルーターな<br>ど)                                                   | <b>IEEE802.11b/g</b> に対応した製品が必要<br>です。                                                                                                    |         | するパソ               |
| す。その場合、本製品の情報をあらかじめ無線 LAN<br>アクセスポイントに登録して、本製品からのアクセ<br>スを許可させる必要があります。登録のため、本製<br>品の MAC アドレス (機械固有の番号) が必要になっ<br>たときは、以下の手順で表示される画面で確認して<br>ください。<br>(1) チョーを押し、 (人)で【ネットワーク】を選                                                                                                    |                                                                                              | ラストラクチャモードの無線 LAN 環境の<br>ついて説明しています。アドホックモード<br>スポイントを経由せずに使うモード)で無<br>場合は、弊社サポートサイト(ブラザー<br>/ター) (http://solutions.brother.co.jp/)の<br>Q&A)」をご覧ください。 |         | コンに接続する<br>® smopu |
| <ul> <li>(2) () / () で【無線 LAN】を選び、 ○●を押す</li> <li>※ DCP-J515N は、【無線 LAN】は表示されません。この手順は不要です。</li> <li>(3) () / () で [MAC アドレス】を選び、 ○●を押す</li> <li>無線LANアクセスポイントのAOSS<sup>TM</sup>ボタンを押して記定ちたっている問は、までにご利用中の無絶機</li> </ul>                                                                                     | 注意<br>■ DHCP 機能のある<br>応機器 (ルーター<br>セスポイント等を<br>クセスポイント等を<br>りセスポイントの<br>い。詳しくは、お<br>書をご覧ください | ADSL モデム、またはひかり電話対<br>機能付)の環境に更に無線 LAN アク<br>追加接続している場合は、追加のア<br>O DHCP 機能等を OFF にしてくださ<br>使いのアクセスポイントの取扱説明<br>。                                      | USB接続   | Macintosh Wir      |
| <ul> <li>C設定を行っている商は、9 でにこ利用中の無線機器が一時的に通信できなくなります。例えば、ゲーム機などを無線で接続中の場合、接続が切れてしまう場合があります。WPS/AOSS<sup>TM</sup>の設定を始める前に、通信中の無線機器に支障がないか、お確かめください。なお、設定が完了すると、自動的に通信できるようになります。詳しくは、無線 LAN アクセスポイントのメーカーにお問い合わせください。</li> <li>PIN 方式を使用したい場合は、下記をご覧ください。</li> <li>⇒ユーザーズガイドネットワーク設定編「無線 LAN の設定をする」</li> </ul> |                                                                                              |                                                                                                    | 有線LAN接続 | Macintosh Windows® |
| <ul> <li>無線LAN 境境で使用する場合の注意点</li> <li>設置に関する注意         <ul> <li>本製品の近くに、微弱な電波を発する電気製品(特に電子レンジやデジタルコードレス電話)を置かないでください。</li> <li>本製品と無線LAN アクセスポイントの間に、金属、アルミサッシ、鉄筋コンクリート壁があると、接続しにくくなる場合があります。</li> </ul> </li> <li>通信に関する注意</li> </ul>                                                                       |                                                                                              |                                                                                                    | 無線LAN接続 | cintosh Windows®   |
| <ul> <li>環境によっては、有線LAN接続やUSB接続と比べて、<br/>通信速度が劣る場合があります。写真などの大きな<br/>データを印刷する場合は、有線LAN接続またはUSB<br/>接続で印刷することをお勧めします。</li> <li>注意</li> </ul>                                                                                                    |                                                                                              |                                                                                                    |         | Mac                |
| <ul> <li>スモリーカードまたはUSBフラッシュメモリーが本製品に差し込まれていないことを確認してください。</li> <li>■ 無線 LAN を設定し直す場合は、ネットワーク設定を初期化してください。</li> <li>⇒ 38 ページ「ネットワーク設定を初期化する」</li> </ul>                                                                                                    |                                                                                              |                                                                                                    |         | 困った<br>付           |

## セキュリティソフトウェアについて

## インストール

市販のセキュリティソフトでファイアウォール機能が有効 に設定されていると、インストール中にセキュリティの許可 を促す画面が表示されることがあります。この場合は許可を してください。

![](_page_47_Figure_3.jpeg)

セキュリティ許可を促す画面で、拒否をするとインストールを完了できないことがあります。この場合は、セキュリティソフトを再度インストールするか、セキュリティソフト提供元にお問い合わせください。

#### 印刷やその他の機能をご利用になるとき

インストール完了後、印刷やその他の機能をご使用になると きに、セキュリティ許可を促す画面が表示されることがあり ます。この場合も許可をしてください。拒否をした場合の対 処や印刷に使用するポートの通信許可の方法については、セ キュリティソフト提供元にお問い合わせください。

## 本製品のネットワーク機能をご利用になるとき

以下の機能をご利用いただく場合は、セキュリティ設定を行 う必要があります。

- ネットワークスキャン
- BRAdmin Light

それぞれのセキュリティソフトの設定で、下記のポート番号 を追加してください。

ポート番号の追加方法は、お使いのセキュリティソフトの取 扱説明書、またはセキュリティソフト提供元にお問い合わせ ください。

| 機能             | 名称 <sup>*1</sup>     | ポート<br>番号 | プロトコル<br>(TCP/UDP) |
|----------------|----------------------|-----------|--------------------|
| ネットワーク<br>スキャン | 例)Brother<br>NetScan | 54925     | UDP                |
| BRAdmin Light  | 例)SNMP               | 161       | UDP                |

<sup>\*1</sup> 名称は任意です。

## ネットワークの設定がうまくいかない ときは

Windows<sup>®</sup>の場合は、「ネットワークプリンター診断修復ツー ル」が用意されています。このツールを使って自動で修復で きるかどうかをお試しください。

Macintosh の場合は、お使いのパソコンと本製品の IP アドレスおよびサブネットマスクを手動で確認し、再設定を行います。

「ネットワークプリンター診断修復ツール」を使っ て診断、修復する(Windows<sup>®</sup>の場合)

ネットワーク接続で印刷できないときは、次の画面が自動的 に表示されます。以下の手順を実行してください。

![](_page_47_Figure_20.jpeg)

## 画面の1、2の内容を確認して、もう一度 印刷する

印刷できた場合は、[完了]をクリックします。 印刷できない場合は、「ネットワークプリンター診断 修復ツール」を使って修復します。 ⇒手順 **2** へ

## 2 [次へ] をクリックする

ネットワークプリンター診断修復ツールが自動 的に起動します。

3 画面の指示に従って、診断修復作業を行う

#### 注意

■ Windows Vista<sup>®</sup>/Windows<sup>®</sup> 7 をお使いの場合、[ユー ザーアカウント制御] 画面が表示されたときは、[許 可] または [はい] をクリックしてください。

![](_page_47_Picture_28.jpeg)

診断修復作業完了の画面が表示されたら、 [テストページを印刷] をクリックする

テストページが印刷されて、本製品が正しくネットワーク接続できたことを確認できます。

ネットワークプリンター診断修復ツールを使っても改善されないときは、お使いのパソコンと本製品の IP アドレスおよびサブネットマスクを手動で確認し、再設定を行ってください。 ⇒ユーザーズガイド ネットワーク設定編「ネットワークの設

⇒ユーリースガイト ネットワーク設定編・ネットワークの設 定がうまくいかないときは」

## 手動で確認 / 設定する (Macintosh の場合)

お使いのパソコンと本製品の IP アドレスおよびサブネット マスクを以下の手順で確認します。必要に応じて、本製品の IP アドレスを手動で設定します。

- 1 パソコンのネットワーク情報を調べる
  - 画面左上の [アップルマーク] をクリッ クする
  - [システム環境設定] [ネットワーク] をクリックする
  - (Mac OS X 10.4.11 の場合) [設定] - [TCP/IP] をクリックする

(Mac OS X 10.5.x、10.6.x の場合) [詳細] - [TCP/IP] をクリックする

(Mac OS X 10.4.11 の場合) 「IP アドレス」と「サブネットマスク」を 確認し、値を記入する

(Mac OS X 10.5.x、10.6.x の場合) 「IPv4 アドレス (IP アドレス)」と「サブ ネットマスク」を確認し、値を記入する

## (A) パソコン側

Δ

| IP Address<br>(IP アドレス)   |  |  |
|---------------------------|--|--|
| Subnet Mask<br>(サブネットマスク) |  |  |

## 「Subnet Mask (サブネットマスク)」 の値を確認する

| Subnet Mask |      |      |      |   |  |
|-------------|------|------|------|---|--|
| (サブネットマスク)  | 255. | 255. | 255. | 0 |  |

上記のように「255.255.255.0」であることを確認し てください。

「255.255.255.0」以外の場合は、ネットワーク管理 者にお問い合わせください。

## 2 本製品のネットワーク情報を調べる

![](_page_48_Picture_16.jpeg)

⇒ 37 ページ「ネットワーク設定リストを印刷する」

設置・接続する

パソコンに接続する

Windows®

Macintosh

Windows®

Macintosh

Windows®

Macintosh

無線LAN接続

有線LAN接続

USB接続

## 「IP Address (IP アドレス)」と 「Subnet Mask (サブネットマスク)」 の行を確認し、値を記入する

|             | < <network configuration="">&gt;</network>                                                                                                    |                                                                                                    |  |
|-------------|----------------------------------------------------------------------------------------------------|----------------------------------------------------------------------------------------------------|--|
|             | <node type=""><br/><node firmware="" ver.=""><br/><mac address=""><br/><node name=""></node></mac></node></node>                                                                                                    | Brother NC-XXXXA, Ethernet 10/100BASE-TX (Active)<br>Firmware Ver.0.01<br>00-80-778-8-89-4a<br>EXN8A394A                                                                                                    |  |
|             | <active services=""></active>                                                                                                    | EBERASUA PI<br>DINARY PI<br>TEXT PI<br>TOSTECRIT PI<br>PCL PI<br>RERMASUA_L_PI_AT                                                                                                    |  |
| (IP Address | <pre>Protocols&gt;<br/>TCP/IP Enabled<br/>NetBIOS/IP Enabled<br/>HTTPFOrt80 Enabled<br/>HTTP5 Port443 Disabled<br/>FTP Enabled<br/>mDNS Enabled<br/>LEGAP Enabled<br/>LEGAP Disabled<br/>Mat Scan Enabled<br/>Nat Scan Enabled</pre> | 1 Pri Distributi<br>1 Pri Distributi<br>1 Pri Portelli<br>1 Pri Portelli<br>1 Pri Portelli<br>1 Rabbidi<br>1 Pri Portelli<br>1 Rabbidi<br>1 Pri Rabbidi<br>1 Pri Rabbidi<br>1 Pr |  |
|             | IP Address                                                                                                    | 192.168.100.250 (set manually)                                                                                                    |  |
| Subnet Mask | Subnet Hask<br>Boot Method<br>Boot Tries<br>IP Filter                                                                                                    | 235.255.255.0<br>STATIC<br>Jisabled                                                                                                    |  |
|             | GM Timeout (sec)<br>DNS Address Config<br>Primary DNS Server<br>Secondary DNS Server                                                                                                    | 5<br>AUTO<br>192.158.3.1<br>133.151.111.103                                                                                                    |  |
|             | <netbios name=""><br/><nins address="" config=""><br/><primary server="" wins=""><br/><secondary server="" wins=""></secondary></primary></nins></netbios>                                                                           | BRN8A894A<br>AUTO<br>133.151.111.102<br>133.151.111.103                                                                                                    |  |
|             | <printer address="" hail=""><br/><rmtp server=""><br/><rmtp port=""><br/><pop3 server=""><br/><pop3 (sec)="" freq.="" polling=""></pop3></pop3></rmtp></rmtp></printer>                                                              | NEUROPECENT, COM<br>133,151,236,10<br>25<br>0,0.0.0<br>110<br>600                                                                                                    |  |
|             | <nons name="" service=""></nons>                                                                                                    | Brother MFC-XXXX [0080778a894a]                                                                                                    |  |
|             | <nebservices name=""></nebservices>                                                                                                    | Brother MFC-XXXX [0080778a894a]                                                                                                    |  |
|             | <certificate><br/>Status</certificate>                                                                                                    | None                                                                                                    |  |
|             | <ethernet link="" mode=""><br/><ethernet link="" status=""></ethernet></ethernet>                                                                                                    | Auto<br>Link OK, 100baseTK FDX #Link drops=0                                                                                                    |  |
|             | <pre><network statistics=""> Packets Received 6843 Bad Packets Received Receiver overruns Packets Transmitted 488 Transmit packet fail</network></pre>                                                                               | -<br>107<br>0<br>0<br>116<br>0                                                                                                    |  |

#### (B) 本製品側

| IP Address<br>(IP アドレス)   |  |   |  |
|---------------------------|--|---|--|
| Subnet Mask<br>(サブネットマスク) |  | • |  |

## 3 パソコンの IP アドレスと本製品の IP アドレス を比較する

47ページ「1パソコンのネットワーク情報を調べる」で書き 留めた(A)の値と、47ページ「2本製品のネットワーク情 報を調べる」で書き留めた(B)の値を比較します。

## (A) パソコン側

| IP Address |      |      |      |     |
|------------|------|------|------|-----|
| (IP アドレス)  | XXX. | XXX. | XXX. | XXX |

#### (B) 本製品側

![](_page_48_Picture_27.jpeg)

付録

と困っ はた

![](_page_49_Picture_0.jpeg)

# 用語集

## ● アドホックモード

無線LAN アクセスポイントを経由せずに、無線機器同士が1対1で直接通信を行う方式です。

ー時的に接続するゲーム機等に適した通信方式です。このアドホックモードに対して、無線 LAN アクセスポイントを経 由する無線通信の方式を「インフラストラクチャモード」と呼びます。

![](_page_50_Picture_5.jpeg)

このモードではインターネットの接続設定が失われます。本製品との接続は後述のインフラストラクチャモードをお勧めします。

## ● 暗号化(セキュリティ)方式

インターネットなどのコンピューター・ネットワークを通じて情報を送るとき、途中で他人に見られても解読できないよ うにすることを暗号化と言います。

この暗号化にはさまざまな様式があり、特に無線 LAN では WEP や TKIP/AES などが利用されています。

 徑 暗号化された内容は、その暗号方式に従って解読をしなければ内容を読めません。解読をするものを鍵(キ−=パスワード) といいます。鍵は無線 LAN アクセスポイントで調べて用意しておく必要があります。

## ● インフラストラクチャモード

無線 LAN アクセスポイントを経由して通信する方式です。 無線機器が複数あり、同時にインターネットにも接続したい場合に適した通信方式です。特に理由がなければ、通常はイ ンフラストラクチャモードを利用してください。

このインフラストラクチャモードに対して、無線 LAN アクセスポイントを経由しない無線通信の方式を「アドホックモード」と呼びます。

![](_page_50_Picture_14.jpeg)

🖉 有線 LAN と同じネットワーク構成が適用できます。

#### ● ゲートウェイ

ネットワークの「出入り口」の役割を果たすルーターなどの機器を指します。

☑ 一般家庭ではインターネットへの出入り口を指します。なお、DHCP サーバーで自動割付されている場合は意識せず利用できます。

#### ● サブネットマスク

IP アドレスの中で、どこまでがネットワーク全体のアドレスで、どこからがホスト(パソコン、プリンターなどのネット ワーク機器)用のアドレスかを識別するために使われています。

通常は、クラス C と呼ばれる「255.255.0」の値でご利用ください(多くのアクセスポイントの初期値)。なお、DHCP
 サーバーで自動割付されている場合は意識せず利用できます。

Macintosh Windows<sup>®</sup> Macintosh Windows<sup>®</sup>

設置・

接続する

パソコンに接続する

Windows®

Macintosh

USB接続

有線LAN接続

無線LAN接続

● 無線 LAN アクセスポイント

無線通信の中継装置です。

無線ブロードバンドルーター、無線 LAN 親機と呼ばれたりします。

![](_page_51_Figure_3.jpeg)

🚺 本製品が無線 LAN アクセスポイントに接続する為には、無線 LAN アクセスポイントの情報が必要になります。

#### ● ルーター

ネットワーク同士を相互接続するときに使用する機器です。

ブロードバンドルーターを使用してインターネットに接続をしている場合は、ルーターがゲートウェイの役割をしています。

 ℓ ルーターに無線機能が付くと無線 LAN アクセスポイントとも呼ばれます。つまり、機能を指して呼びかたが変わることがあり ますので、混乱しないようにしてください。

## ● AOSS<sup>™</sup> (エーオーエスエス)

AirStation One-Touch Secure System の略。バッファロー社が開発した無線 LAN 製品に搭載している技術です。

無線 LAN を利用するには複雑な設定が必要ですが、AOSS<sup>™</sup>では、まず子機(本製品やパソコンなど)の側の AOSS<sup>™</sup>ボタンを押して、次に親機(無線 LAN アクセスポイント)の側の AOSS<sup>™</sup> ボタンを押すだけで機器が自動的に必要な設 定を行ないます。

😰 無線の知識が無くても、ボタンを押すだけで自動的に、接続の設定とセキュリティの設定を同時に行います。

#### ● DHCP(ディーエイチシーピー)

ネットワークへパソコンやプリンターを接続するときに便利な機能です。

現在普及しているネットワークでは、接続されたパソコンやプリンターなどの IP アドレスを決める際、重複がないよう に管理する必要があります。ほかにも設定すべき項目があり、新しい機器をネットワークに接続するのは大変な作業にな ります。しかし DHCP を使うと、このような設定が自動的に行われるようになります。

 経近のブロードバンドルーターには最初から DHCP 機能が組み込まれています。また、CATV 経由でインターネット接続する ときに使うケーブルモデムにも DHCP 機能が付いていることがあります。このような場合は、特に複雑な設定をしなくても DHCP の機能を利用できます。但し、複数のルーターを接続するような場合は、1 台だけ DHCP 機能を有効にして、ほかは無 効にする必要があります。

#### ● IP アドレス(アイピーアドレス)

インターネットやネットワークに接続されたパソコンやネットワーク機器を識別するために割り振るアドレス(住所)の 数字です。

「192.168.0.10」などのように、ピリオドで4つに区切られた数字で表現する IPv4 という方式が普及しています。

で
電源を切っていたりして、IPアドレスをしばらくの間自動取得していない場合、IPアドレスが再度割り振りされて変わってしまうことがあります。本製品は固定 IPアドレスで使用することをお勧めします。

#### ● MAC アドレス(マックアドレス)

ネットワーク機器に登録されている機器固有の名前です。Ethernet Address (イーサネットアドレス)とも呼ばれています。 すべてのネットワーク機器に、それぞれ異なる MAC アドレスが与えられています。

![](_page_52_Picture_2.jpeg)

#### ● MAC アドレスフィルタリング(マックアドレスフィルタリング)

無線 LAN アクセスポイントのセキュリティ機能です。

あらかじめ無線 LAN アクセスポイントにネットワーク機器の MAC アドレスを登録しておき、その登録した機器にしか通信を許可しません。

 登録していない不明な機器からの不正侵入をブロックすることができます。よって、この機能が有効になっている無線 LAN ア クセスポイントへ接続する場合、本製品の MAC アドレスを無線 LAN アクセスポイントに登録しておく必要があります。

#### ● SSID (エスエスアイディー)

無線通信時のネットワーク名です。ESSID、ESS-ID と呼ぶこともあります。

IEEE 802.11 シリーズと呼ばれる無線 LAN のネットワークで使用され、最大 32 文字までの英数字を用いて任意に設定することができます。無線 LAN アクセスポイントのメーカーにより、初期値は異なります。

 経 LAN アクセスポイントは定期的に電波を発信し、その中には SSID の情報も含まれています。つまり第3者から SSID の 存在が容易に調べられます。このような場合、SSID の隠ぺい(SSID ステルスモード)により見えなくすることもできます。

#### ● TCP/IP(ティーシーピーアイピー)

インターネットなどのネットワーク通信で広く使われているプロトコル(コンピューター同士が通信するために使う共通 の言葉)です。

#### ● WEP(ウェップ)

無線 LAN の規格である IEEE802.11 に、データを暗号化して送受信する機能が追加され、これを、WEP(暗号化)機能 と呼んでいます。

最近の無線 LAN の機器は、ほとんどが WEP 暗号化に対応しています。

#### ● WPA/WPA2 (ダブリューピーエー / ダブリューピーエー 2)

無線 LAN の業界団体 Wi-Fi Alliance<sup>®</sup> が発表したセキュリティ規格で、WEP 暗号より強力な暗号方式である TKIP/AES 暗 号を使用しています。

ユーザー認証機能、一定時間ごとに暗号化に使う鍵を自動的に更新する機能、情報が改ざんされていないかを確認する機 能などが盛り込まれています。

🖉 本製品では WPA-PSK (TKIP/AES) と WPA2-PSK (AES) をサポートしています。

### ● WPS(ダブリューピーエス)

Wi-Fi Protected Setup の略。無線 LAN は、電波を傍受されると通信データを盗まれる可能性があるので、セキュリティの設定が欠かせません。WPS とは、Wi-Fi Alliance<sup>®</sup> が考案した、簡単に接続設定できる規格です。

親機(無線 LAN アクセスポイント)も子機(本製品やパソコンなど)も WPS に対応していれば、それぞれのセットアッ プボタンを押すだけで設定が完了して接続できるようになります。または、PIN と呼ばれる機器固有の番号を入力・登録 する PIN コード方式があります。

 無線の知識が無くても、ボタンを押すだけで自動的に、接続の設定とセキュリティの設定を同時に行います。

 な製品では、ボタンを押すだけの方式と PIN コード方式の 2 種類の設定方式に対応しています。

と困 きつ

はた

設置

接続する

パソコンに接続する

Windows®

Macintosh

Windows®

Macintosh

Windows®

Macintosh

無線LAN接続

有線LAN接続

USB接続

# ドライバー&ソフトウェア CD-ROM の内容

付属のドライバー&ソフトウェア CD-ROM をセットして表示される画面から、以下のことが行えます。

## Windows®

![](_page_53_Picture_3.jpeg)

| 1 | ン | ス | ト− | ル |
|---|---|---|----|---|
|   |   |   |    |   |

本製品をプリンターやスキャナーとして使用するために必要 なドライバーをインストールします。また、本製品をより便 利にお使いいただくために Presto! PageManager や ControlCenter3 などのソフトウェアもインストールします。

#### ユーザーズガイド

ブラザーソリューションセンターの製品マニュアルサイトから、最新版のマニュアルをダウンロードできます。

#### カスタムインストール

プリンタードライバーだけなど、必要なソフトのみを個別 にインストールすることができます。 ネットワークプリンターのドライバーやネットワークユー ティリティのインストールができます。また、本製品の無線 LAN を設定することができます。 ドライバーのインストールがうまくいかなかった場合に行 う「修復インストール」も用意されています。 ※ 修復インストールは、USB ケーブルで接続している場 合にのみ使用できます。

その他ソフトウェア

 FaceFilter Studio
 写真を簡単にふちなし印刷できます。また、顔がはっき り見えるように全体の明るさを調整したり、赤目の修正 や表情を変化させることもできるソフトウェアです。
 BookScan&Whiteboard Suite スキャンした本の画像の影を除去したり、デジタルカ

メラで撮影されたホワイトボードの画像を自動補正できるソフトウェアです。

 NewSoft<sup>®</sup> Presto!<sup>®</sup> Image Folio 画像を編集できるソフトウェアです。

#### サービスとサポート

- ブラザーホームページ
- ブラザーのホームページヘリンクします。
- ソリューションセンター インターネット経由で、本製品の最新情報を閲覧した り、最新データをダウンロードできます。
- ブラザーダイレクトクラブ
   インクカートリッジなどが購入できるオンライン
   ショップへリンクします。
- 消耗品情報 ブラザー純正の消耗品などの購入について案内してい るサイトヘリンクします。
- マイミーオ・オープンテラス 無料でダウンロードできる各種コンテンツや、イベン ト・キャンペーン情報などを取り揃えたマイミーオの スペシャルサイトへリンクします。

オンラインユーザー登録

オンラインでユーザー登録を行います。

## Macintosh

![](_page_54_Picture_1.jpeg)

#### Start Here OSX

本製品をプリンターやスキャナーとして使用するために 必要なドライバーをインストールします。

ユーティリティ

**BRAdmin Light**、無線 LAN 設定ウィザードが用意されて います。

## ユーザーズガイド

ブラザーソリューションセンターの製品マニュアルサイ トから、最新版のマニュアルをダウンロードできます。

サービスとサポート

- Presto! PageManager
   TWAIN 準拠のスキャナーソフトウェアをダウンロード できます。
- オンラインユーザー登録 オンラインでユーザー登録を行います。
- ソリューションセンター インターネット経由で、本製品の最新情報を閲覧した り、最新データをダウンロードできます。
- 消耗品情報 ブラザー純正の消耗品などの購入について案内してい るサイトヘリンクします。

設置・接続する

付録

# 使用環境

## 本製品とパソコンを接続する場合、次の動作環境が必要となります。

|                        | OS                                                                                                  | サポート<br>している<br>機能                                    | インター<br>フェイス                                             | CPU/<br>システムメモリー                                                                                        | 必要な<br>メモリー                        | 推奨<br>メモリー                         | 必要なディ<br>ドライバー | イスク容量<br>その他の<br>ソフトウェア |
|------------------------|----------------------------------------------------------------------------------------------------|-------------------------------------------------------|----------------------------------------------------------|----------------------------------------------------------------------------------------------------|------------------------------------|------------------------------------|----------------|-------------------------|
| Windows <sup>®*1</sup> | Windows <sup>®</sup> 2000<br>Professional                                                           | プリント、<br>スキャン、                                        | USB、<br>10/100Base-TX                                    | <b>Intel<sup>®</sup> Pentium<sup>®</sup> II</b><br>プロセッサ相当                                              | 64MB                               |                                    |                |                         |
|                        | Windows <sup>®</sup> XP Home <sup>*2</sup><br>Windows <sup>®</sup> XP<br>Professional <sup>*2</sup> | 「リムーハフル<br>ディスク <sup>*4</sup>                         | (イーサネット) <sup>-5</sup> 、<br>無線 LAN(IEEE<br>802.11b/g)    |                                                                                                    | 128 MB                             | 256MB                              | 110MB          | 340MB                   |
|                        | Windows <sup>®</sup> XP<br>Professional x64<br>Edition <sup>*2</sup>                                |                                                       |                                                          | 64 ビットのプロセッサ<br>(Intel <sup>®</sup> 64またはAMD64)                                                         | 256 MB                             | 512 MB                             |                |                         |
|                        | Windows Vista <sup>®*2</sup>                                                                        |                                                       |                                                          | Intel <sup>®</sup> Pentium <sup>®</sup> 4                                                               | 512MB                              | 1GB                                | 600MB          |                         |
|                        | Windows <sup>®</sup> 7 <sup>*2</sup>                                                                |                                                       |                                                          | フロセッサ相当<br>64 ビットのプロセッサ<br>(Intel <sup>®</sup> 64またはAMD64)                                              | 1GB<br>(32 ビット)<br>2GB<br>(64 ビット) | 1GB<br>(32 ビット)<br>2GB<br>(64 ビット) | 650MB          | 530MB                   |
|                        | Windows Server <sup>®</sup> 2003<br>(ネットワーク接続による<br>プリント機能のみ)                                       | プリント                                                  | 10/100Base-TX<br>(イーサネット) <sup>*5</sup> 、<br>無線 LAN(IEEE | <b>Intel<sup>®</sup> Pentium<sup>®</sup> III<br/>プロセッサ相当</b>                                            |                                    |                                    |                |                         |
|                        | Windows Server <sup>®</sup> 2003<br>x64 Edition<br>(ネットワーク接続による<br>プリント機能のみ)                        |                                                       | 802.11b/g)                                               | 64 ビットのプロセッサ<br>(Intel <sup>®</sup> 64またはAMD64)                                                         | 256 MB                             | 512 MB                             |                |                         |
|                        | Windows Server <sup>®</sup> 2003 R2<br>(ネットワーク接続による<br>プリント機能のみ)                                    |                                                       |                                                          | <b>Intel<sup>®</sup> Pentium<sup>®</sup> Ⅲ</b><br>プロセッサ相当                                               |                                    |                                    |                |                         |
| V<br>x<br>(            | Windows Server <sup>®</sup> 2003 R2<br>x64 Edition<br>(ネットワーク接続による<br>プリント機能のみ)                     |                                                       |                                                          | 64 ビットのプロセッサ<br>(Intel <sup>®</sup> 64またはAMD64)                                                         | 1GB                                | 1GB                                | 50MB           | なし                      |
|                        | Windows Server <sup>®</sup> 2008<br>(ネットワーク接続による<br>プリント機能のみ)                                       |                                                       |                                                          | Intel <sup>®</sup> Pentium <sup>®</sup> 4<br>プロセッサ相当<br>64 ビットのプロセッサ<br>(Intel <sup>®</sup> 64またはAMD64) | 512MB                              | 2GB                                |                |                         |
|                        | Windows Server <sup>®</sup> 2008 R2<br>(ネットワーク接続による<br>プリント機能のみ)                                    |                                                       |                                                          | 64 ビットのプロセッサ<br>(Intel <sup>®</sup> 64またはAMD64)                                                         |                                    |                                    |                |                         |
| Macintosh              | Mac OS X 10.4.11、<br>10.5.x                                                                         | プリント、<br>スキャン、                                        | USB <sup>*3</sup> 、<br>10/100Base-TX                     | PowerPC G4/G5<br>Intel <sup>®</sup> Core <sup>TM</sup> プロセッサ                                            | 512MB                              | 1GB                                |                |                         |
|                        | Mac OS X 10.6.x リムーバブル<br>ディスク <sup>*4</sup>                                                        | (イーサネット) <sup>*5</sup> 、<br>無線 LAN(IEEE<br>802.11b/g) | Intel <sup>®</sup> Core <sup>TM</sup> プロセッサ              | 1GB                                                                                                    | 2GB                                | 80MB                               | 400MB          |                         |

<sup>\*1</sup> Microsoft<sup>®</sup> Internet Explorer 5.5 以上が必要です。

\*<sup>2</sup> WIA を使ったスキャンは、最大 1200x1200dpi の解像度に対応しています。スキャナーユーティリティを使用すれば、最大 19200x19200dpi の解像度に対応できます。

\*3 サードパーティ製の USB ポートはサポートしていません。

<sup>\*4</sup> リムーバブルディスクはフォトメディアキャプチャの機能です。

<sup>\*5</sup> DCP-J715N のみ

• 最新のドライバーは http://solutions.brother.co.jp/ からダウンロードできます。

• 記載されているすべての会社名および製品名は、各社の商標または登録商標です。

🖉 CPU のスペックやメモリーの容量に余裕があると、動作が安定します。

# この続きは…

ここまでの操作で、本製品を使用するための準備が終了しました。本製品をお使いいただくときは、目的に合わせて必要なユーザーズガイドをよくお読みいただき、正しくお使いください。

| ユーザーズガイド<br>基本編(冊子)                                                           | 付属のユーザーズガイド CD-ROM に収録(PDF 形式)                                                  |                                                                |                                                                                              |  |
|-------------------------------------------------------------------------------|---------------------------------------------------------------------------------|----------------------------------------------------------------|----------------------------------------------------------------------------------------------|--|
|                                                                               | ユーザーズガイド<br>応用編                                                                 | ユーザーズガイド<br>パソコン活用編                                            | ユーザーズガイド<br>ネットワーク設定編                                                                        |  |
| <ul> <li>● ご使用の前に</li> <li>● コピー</li> <li>● フォトメディア</li> <li>±ャプチャ</li> </ul> | <ul> <li>● お好みで設定する</li> <li>● コピー</li> <li>● フォトメディア</li> <li>キャプチャ</li> </ul> | <ul> <li>プリンター</li> <li>スキャナー</li> <li>フォトメディアキャプチャ</li> </ul> | <ul> <li>● 無線 LAN 手動設定方法</li> <li>● ネットワークスキャナー、<br/>ネットワークプリンターと<br/>して使うための設定方法</li> </ul> |  |
| ● こんなときは                                                                      |                                                                                 | ● ほかゆぼい万<br>(ControlCenter)                                    |                                                                                              |  |

## 「画面で見るマニュアル」を閲覧するには

サポートサイト(ブラザーソリューションセンター)(http://solutions.brother.co.jp/)からダウンロードできます。

## ユーザーズガイド CD-ROM 内のユーザーズガイドを閲覧するには

ユーザーズガイド CD-ROM に収録されている「ユーザーズガイド 応用編」(PDF 形式)、「ユーザーズガイド パソコン活用編」(PDF 形式)、「ユーザーズガイド ネットワーク設定編」(PDF 形式)を見たいときは、以下の手順で操作します。

## Windows<sup>®</sup>の場合

- (1) 付属のユーザーズガイド CD-ROM を、パソコンの CD-ROM ドライブにセットする
  - ◆「ブラザー ユーザーズガイド CD-ROM」画面が表示 されます。
- (2) お使いの製品名にカーソルを合わせる
- (3) 「ユーザーズガイドを PC にコピーする」をク リックする
  - ◆ すべてのユーザーズガイドがパソコンにコピーされます。コピー完了後にデスクトップ上のアイコン [ブラザーユーザーズガイドへ] をダブルクリック すると、各ユーザーズガイドをご覧になれます。

または「ユーザーズガイドを表示する」にカー ソルを合わせ、見たいユーザーズガイドをク リックする

◆ ユーザーズガイドが表示されます。

#### Macintosh の場合

- (1) 付属のユーザーズガイド CD-ROM を、 Macintosh の CD-ROM ドライブにセットする
- (2) ユーザーズガイド CD-ROM のアイコンをダブ ルクリックする
- (3) 「index.html」をダブルクリックする
  - ◆「ブラザー ユーザーズガイド CD-ROM」画面が表示 されます。
- (4) お使いの製品名にカーソルを合わせる
- (5) 「ユーザーズガイドを PC にコピーする」をク リックする

◆ すべてのユーザーズガイドがMacintoshにコピーさ れます。コピー完了後にデスクトップ上のアイコン [ブラザー ユーザーズガイドへ] をダブルクリック すると、各ユーザーズガイドをご覧になれます。

または「ユーザーズガイドを表示する」にカー ソルを合わせ、見たいユーザーズガイドをク リックする

◆ ユーザーズガイドが表示されます。

**ユーザーズガイド (PDF 形式) をご覧になるには、Adobe<sup>®</sup> Reader<sup>®</sup> または Adobe<sup>®</sup> Acrobat<sup>®</sup> が必要です。** パソコンに Adobe<sup>®</sup> Reader<sup>®</sup> または Adobe<sup>®</sup> Acrobat<sup>®</sup> がインストールされていない場合は、インストールする必要があり ます。アドビシステムズ社のホームページ (http://www.adobe.com/) から Adobe<sup>®</sup> Reader<sup>®</sup> をダウンロードしてください。 設置・接続する

と困 きっ はた

付録

## Memo

# 関連製品のご案内

## innobella

innobella (イノベラ) とは、ブラザーの純正消耗品のシリーズです。名前は、innovation (イノベーション:英語で「革新」) と Bella (ベラ:イタリア語で「美しい」) の2つの 言葉に由来しています。革新的な印刷技術により、美しく鮮やかな印刷を実現します。 特に、写真のプリントには「イノベラ写真光沢紙」のご利用をお勧めします。イノベラ インクと合わせてお使いいただければ、鮮やかでキメの細かい発色、艶やかな超高画質 の写真に仕上がります。

![](_page_58_Picture_3.jpeg)

高い印刷品質を維持するためにも、イノベラインク、イノベラ写真光沢紙およびブラ ザー純正の専用紙をご利用ください。

## 消耗品

インクや記録紙などの消耗品は、残りが少なくなったらなるべく早くお買い求めください。本製品の機能および 印刷品質維持のため、下記の弊社純正品または推奨品のご使用をお勧めします。弊社純正品は携帯電話からもご 注文いただけます。

![](_page_58_Picture_7.jpeg)

## インクカートリッジ

| 種類                                       | 型番         |
|------------------------------------------|------------|
| ブラック (黒)                                 | LC11BK     |
| イエロー(黄)                                  | LC11Y      |
| シアン (青)                                  | LC11C      |
| マゼンタ (赤)                                 | LC11M      |
| 4個パック[ブラック(黒)/イエロー(黄)/シアン(青)/マゼンタ(赤)各1個] | LC11-4PK   |
| 黒2個パック [ブラック(黒)2個]                       | LC11BK-2PK |

公本製品にはじめてインクカートリッジをセットした場合は、本体にインクを充填させるため、2回目以降にセットするインクカート リッジと比較して印刷可能枚数が少なくなります。

🦉 純正品のブラザーインクカートリッジをご使用いただいた場合のみ機能・品質を保証いたします。

## 専用紙・推奨紙

| 記録紙種類 | 商品名              | 型番(サイズ)          | 枚数      |
|-------|------------------|------------------|---------|
| 普通紙   | 上質普通紙            | BP60PA (A4)      | 250 枚入り |
| 光沢紙   | 写真光沢紙            | BP71GA4 (A4)     | 20 枚入り  |
|       |                  | BP71GLJ50 (L 判)  | 50 枚入り  |
|       |                  | BP71GLJ100(L 判)  | 100 枚入り |
|       |                  | BP71GLJ300 (L 判) | 300 枚入り |
|       |                  | BP71GLJ500 (L 判) | 500 枚入り |
| マット紙  | インクジェット紙(マット仕上げ) | BP60MA (A4)      | 25 枚入り  |

💋 OHP フィルムは、住友スリーエム社製 OHP フィルム(型番:CG3410)のご使用を推奨します。

☑ 最新の専用紙・推奨紙については、サポートサイト(ブラザーソリューションセンター)(http://solutions.brother.co.jp/)をご覧ください。

![](_page_58_Picture_16.jpeg)

ブラザー工業株式会社 〒 467-8561 愛知県名古屋市瑞穂区苗代町 15-1